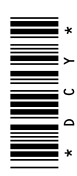

# Mobile RTK John Deere

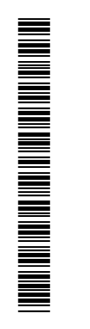

MANUALE DELL'OPERATORE Mobile RTK John Deere OMPFP12887 EDIZIONE A3 (ITALIAN)

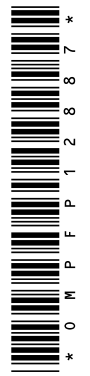

John Deere Ag Management Solutions

#### Premessa

Mobile RTK John Deere è un prodotto ISG John Deere che riceve dati di correzione RTK per il segnale GPS di StarFire 3000 e applica la precisione RTK a tutte le operazioni sul campo.

Per trasferire i dati di correzione RTK tramite rete cellulare è necessario un gestore terzo. I contratti per ricevere i dati di correzione RTK e per utilizzare la rete cellulare non sono inclusi nel pacchetto Mobile RTK John Deere. I clienti sono liberi di scegliere i propri fornitori.

Di seguito sono elencati i componenti di terzi e i requisiti trattati nel presente manuale dell'operatore.

 Come configurare il modem StarFire 3000 per Mobile RTK

- Come configurare Mobile RTK JD
- Come usare l'applicazione Strumento di diagnosi RTK
- Come configurare e diagnosticare il modem Mobile RTK

**Clausola esonerativa:** l'applicazione Strumento di configurazione e di diagnosi Mobile RTK John Deere deve essere utilizzata esclusivamente con il sistema Mobile RTK John Deere ("USO PREVISTO"). Un impiego diverso è da considerarsi come "uso non conforme alla destinazione". La casa costruttrice declina qualsiasi responsabilità per danni o incidenti risultanti da un uso improprio; i rischi saranno a carico esclusivo dell'utente. Costituisce inoltre un elemento essenziale, nell'ambito dell'uso conforme, l'osservanza scrupolosa delle modalità di impiego specificate dal costruttore.

HC94949,00001BE -39-07JAN13-1/1

#### Informazioni su questo supplemento

Questo documento contiene descrizioni relative al funzionamento di StarFire 3000 e dei sistemi Mobile RTK John Deere.

Tutte le altre informazioni riguardanti StarFire 3000 sono fornite nel relativo manuale dell'operatore.

Prestare particolare attenzione alle informazioni relative alla sicurezza. Ciò è importante per il funzionamento sicuro del veicolo. NOTA: per evitare errori di funzionamento e lesioni personali, usare questo supplemento con il manuale dell'operatore Sistemi di guida assistita RTK e StarFire 3000.

per ulteriori informazioni rivolgersi al concessionario John Deere.

HC94949,00001EB -39-04JAN13-1/1

#### Marchi commerciali

Elenco dei marchi commerciali utilizzati in questo manuale dell'operatore.

| Marchi commerciali        |                                     |  |
|---------------------------|-------------------------------------|--|
| Display GreenStar™ 3 2630 | Marchio commerciale Deere & Company |  |
| SERVICEGARD™              | Marchio commerciale Deere & Company |  |
| StarFire™                 | Marchio commerciale Deere & Company |  |
| AutoTrac™                 | Marchio commerciale Deere & Company |  |
|                           | HC94949.00001EC -39-02JAN13-        |  |

| Lista di controllo dei dati di impostazione<br>per Mobile RTK John Deere                                          | SIM e ai dati di correzione RTK necessarie p<br>la configurazione del modem.       | er  |
|----------------------------------------------------------------------------------------------------|------------------------------------------------------------------------------------|-----|
| NOTA: la seguente lista di controllo aiuta a reperire tutte<br>le informazioni relative al fornitore della scheda |                                                                                    |     |
| Lista di controllo dei dati di impostazi                                                                          | one per Mobile RTK John Deere                                                      |     |
| Informazioni sul gestore del servizio di telefonia cellulare                                                      |                                                                                    |     |
| La scheda SIM 2G è compatibile? (Risposta Sì necessaria per Mobile RT                                             | (John Deere) Numero di telefono SIM:                                               |     |
| SÌ: □<br>NO: □                                                                                                    |                                                                                    |     |
| La scheda SIM è in grado di inviare e ricevere SMS? (Risposta Sì nece                                             | saria per Mobile RTK John Deere)                                                   |     |
| SÌ:<br>NO:                                                                                                    |                                                                                    |     |
| La rete privata virtuale (Virtual Private Network, VPN) è disponibile? (Ri                                        | sposta Sì necessaria per Mobile RTK John Deere)                                    |     |
| SÌ:<br>NO:                                                                                                    |                                                                                    |     |
| Nome del gestore:                                                                                                 |                                                                                    |     |
| ** <b>Pagina web:</b><br>(ad es. www.vodafone.de o www.t-mobile.com)                                              |                                                                                    |     |
| *Gateway o Nome punto di accesso (Access Point Name, APN):                                                        |                                                                                    |     |
| *ID utente:                                                                                                    |                                                                                    |     |
| *Password:                                                                                                    |                                                                                    |     |
| Informazioni relative al gestore dei dati di correzione RTK                                                       |                                                                                    |     |
| Nome del gestore:                                                                                                 |                                                                                    |     |
| **Pagina web:                                                                                                    |                                                                                    |     |
| *Indirizzo IP/URL di host/server:<br>(ad es. 141.91.150.73 o rtk-net.dyndns.org)                                  |                                                                                    |     |
| *Porta host/server:                                                                                               |                                                                                    |     |
| *Punto di montaggio:<br>(ad es. 1033_RTK-CMR o DTNA)                                                              |                                                                                    |     |
| ** <b>Tipo di correzione:</b>                                                                                     |                                                                                    |     |
| *ID utente:                                                                                                    |                                                                                    |     |
| *Password:                                                                                                    |                                                                                    |     |
| NOTA: * dati necessari per la configurazione del modem.<br>** facoltativo.                                        | La password non può contenere ";" o ":" opp<br>qualsiasi altro carattere speciale. | ure |

## Indice generale

#### Pagina

#### Sicurezza

| Riconoscere le informazioni per la sicurezza  | 05-1 |
|-----------------------------------------------|------|
| Conoscere la terminologia dei segnali         | 05-1 |
| Attenersi alle istruzioni di sicurezza        | 05-1 |
| Abituarsi a lavorare in sicurezza             | 05-2 |
| Uso corretto del predellino e dei corrimano   | 05-2 |
| Uso sicuro di componenti elettronici e staffe | 05-3 |
| Prevenzione di scosse elettriche ed incendi   | 05-3 |
| Evitare l'esposizione ai campi a radio        |      |
| frequenza di alta intensità                   | 05-3 |

| nequenza      | ui alla iiilei | 1311.0     |           |      |
|---------------|----------------|------------|-----------|------|
| Evitare linee | di trasporto   | di energia | elettrica | 05-4 |

#### Requisiti del sistema

| Componenti John Deere              | .10-1 |
|------------------------------------|-------|
| Gestore della rete cellulare       | .10-1 |
| Gestore dei dati di correzione RTK | .10-1 |

#### Display GS2 o GS3 — StarFire 3000

| Tasto a schermo StarFire 3000            | 15-1    |
|------------------------------------------|---------|
| Scheda Info — Mobile RTK                 | 15-2    |
| Scheda Impostazione — Mobile RTK         | 15-4    |
| Ottimizza ombra — Mobile RTK             | 15-5    |
| Scheda Attivazioni — Mobile RTK          | 15-6    |
| Scheda Porta seriale — Mobile RTK        | 15-9    |
| Tasto a schermo Diagnostica — Mobile RTK | . 15-11 |

#### Display GS2 o GS3 — Mobile RTK

| Tasto a schermo Mobile RTK          | 20-1  |
|-------------------------------------|-------|
| StarFire 3000 - StarFire Mobile RTK | 20-3  |
| Configurazione porta M-RTK          | 20-8  |
| Configurazione modem/rete           | 20-10 |

#### Strumento di configurazione e di diagnosi

| Installazione dello Strumento di        |       |
|-----------------------------------------|-------|
| configurazione e di diagnosi            | 25-1  |
| Collegamento del modem Mobile RTK       |       |
| al personal computer                    | 25-2  |
| Configurazione del modem Mobile         |       |
| RTK (collegato)                         | 25-4  |
| Configurazione del modem Mobile         |       |
| RTK (non collegato)                     | 25-11 |
| Prova collegamento del modem Mobile RTK | 25-15 |
| •                                       |       |

#### Risoluzione dei problemi

| Interferenza elettromagnetica (EMI) | .30-1 |
|-------------------------------------|-------|
| Risoluzione dei problemi del modem  |       |
| Mobile RTK John Deere               | .30-2 |

#### Pagina

#### Specifiche

| Numeri di serie                                     |  |
|-----------------------------------------------------|--|
| Dichiarazione di conformità CE35-3                  |  |
| ed elettronici35-2                                  |  |
| apparecchi e/o componenti elettrici                 |  |
| l'installazione successiva di                       |  |
| Note sulla sicurezza concernenti                    |  |
| Valori metrici di viteria e coppie di serraggio35-1 |  |

| Etichetta di identificazione | 40-1 |
|------------------------------|------|
| Modem Mobile RTK John Deere  | 40-1 |

Manuale originale. Tutte le informazioni, illustrazioni e specifiche tecniche riportate in questo manuale sono basate sulle informazioni più recenti disponibili al momento della pubblicazione. Con riserva di modifica senza obbligo di notifica.

> COPYRIGHT © 2013 DEERE & COMPANY Moline, Illinois All rights reserved. A John Deere ILLUSTRUCTION ® Manual

#### Riconoscere le informazioni per la sicurezza

Questo è il simbolo di attenzione per la sicurezza. Quando è presente sulla macchina o sul manuale, fare attenzione al potenziale pericolo di infortuni.

Osservare le precauzioni ed eseguire le operazioni consigliate per la sicurezza.

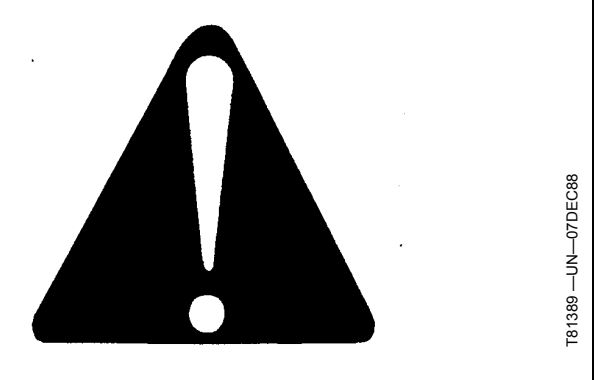

DX,ALERT -39-29SEP98-1/1

#### Conoscere la terminologia dei segnali

Con il simbolo di sicurezza vengono usate delle parole di segnalazione—PERICOLO, AVVERIMENTO o ATTENZIONE—. La parola PERICOLO indica le situazioni più rischiose.

I simboli di PERICOLO o AVVERTIMENTO sono situati vicino alle zone pericolose. Le precauzioni generiche vengono identificate con i simboli di ATTENZIONE. La scritta ATTENZIONE in questo manuale richiama inoltre l'attenzione sui messaggi di sicurezza.

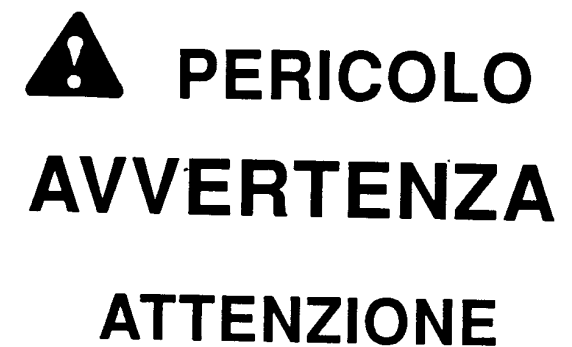

DX,SIGNAL -39-03MAR93-1/1

#### Attenersi alle istruzioni di sicurezza

Leggere con attenzione tutti i messaggi di sicurezza riportati nel manuale e nei segnali di sicurezza applicati sulla macchina. Mantenere i segnali di sicurezza in buone condizioni. Rimpiazzare eventuali segnali di sicurezza mancanti o danneggiati. Accertarsi che i nuovi componenti delle attrezzature e i ricambi per la riparazione siano completi dei segnali di sicurezza correnti. I segnali di sicurezza di ricambio sono disponibili presso il concessionario John Deere.

I ricambi ed i componenti reperiti presso altri fornitori possono contenere ulteriori informazioni di sicurezza, non riprodotte in questo manuale dell'operatore.

Imparare ad utilizzare correttamente la macchina ed i comandi. Non consentire l'uso da parte di persone non addestrate.

Mantenere la macchina in condizioni operative corrette. Ogni modifica apportata senza autorizzazione può

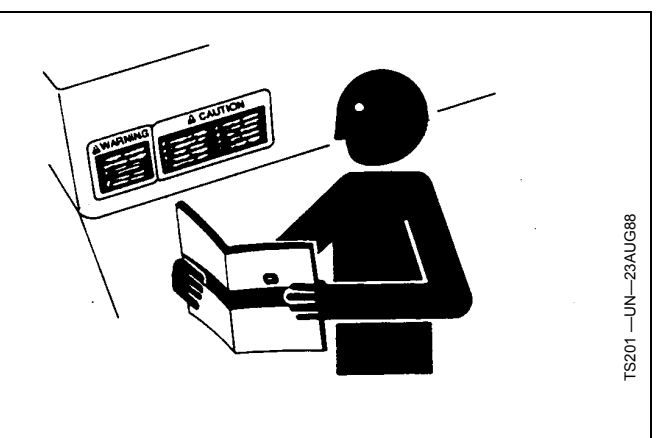

compromettere il funzionamento e/o la sicurezza della macchina e ridurne la durata.

Se non si comprende una parte di questo manuale e si necessita assistenza, rivolgersi al concessionario John Deere.

DX,READ -39-16JUN09-1/1

#### Abituarsi a lavorare in sicurezza

Prima di iniziare il lavoro imparare le procedure di manutenzione. Mantenere la zona pulita ed asciutta.

Non eseguire lubrificazioni, riparazioni o regolazioni con la macchina in movimento. Tenere mani, piedi ed abiti lontani da parti in movimento. Disinserire tutti gli organi di trasmissione del moto ed azionare i comandi per scaricare la pressione. Abbassare le attrezzature a terra. Arrestare il motore. Togliere la chiave di accensione. Lasciare raffreddare la macchina.

Sostenere in sicurezza qualsiasi elemento della macchina che debba essere sollevato per manutenzione.

Mantenere tutte le parti in buone condizioni e correttamente installate. Riparare immediatamente i danni. Sostituire le parti consumate o rotte. Rimuovere gli accumuli di grasso, olio o detriti.

Sui mezzi semoventi, prima di effettuare regolazioni relative all'impianto elettrico o saldature sulla macchina, scollegare il cavo di massa () dalla batteria.

Sulle attrezzature trainate, prima di intervenire sui componenti elettrici o effettuare saldature sulla macchina, scollegare i cavi elettrici dal trattore.

#### Uso corretto del predellino e dei corrimano

Per prevenire le cadute, rivolgersi verso la macchina quando si sale e si scende. Mantenere un appoggio su 3 punti mediante il predellino i sostegni e i corrimano.

Fare estremamente attenzione quando fango, neve o umidità creano condizioni sdrucciolevoli. Mantenere il predellino pulito e privo di olio o grasso. Non saltare mai quando si esce dalla macchina. Non salire o scendere mai da un veicolo in movimento.

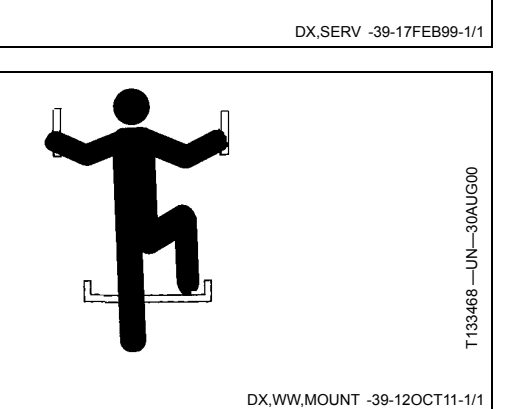

### Uso sicuro di componenti elettronici e staffe

Una caduta durante l'installazione o la rimozione di componenti elettronici montati sull'attrezzatura può provocare gravi infortuni. Usare una scaletta o una piattaforma per raggiungere comodamente ogni posizione di montaggio. Utilizzare sostegni sicuri e stabili per le mani e per i piedi. Non installare né rimuovere i componenti in caso di pioggia o ghiaccio.

In caso di installazione di una stazione base RTK su una torretta o una struttura alta impiegare un operaio arrampicatore certificato.

Impiegare le tecniche di sollevamento corrette e indossare i dispositivi di protezione adeguati in caso di installazione o manutenzione di un ricevitore GPS su un'attrezzatura. L'antenna è pesante e può essere difficile da maneggiare. È richiesto l'impiego di due persone se i punti di montaggio

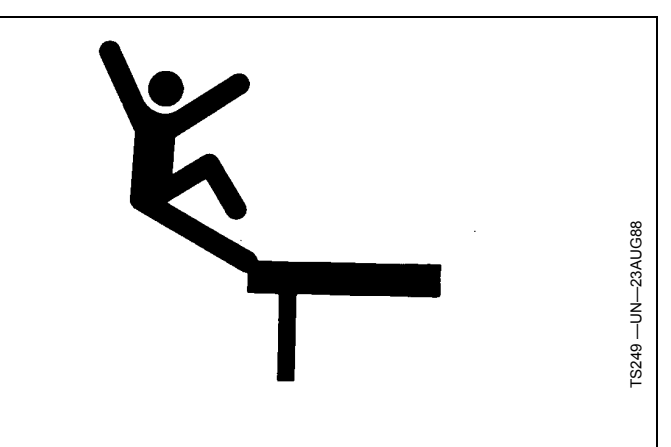

non sono accessibili da terra o da una piattaforma di servizio.

### Prevenzione di scosse elettriche ed incendi

Per prevenire infortuni causati da scosse elettriche, scollegare sempre l'alimentazione da ricevitore, antenna ed amplificatore prima di installarli o eseguirne la manutenzione.

Per evitare infortuni causati da scosse elettriche, scollegare sempre l'alimentazione dal ricevitore e dall'apparecchiatura radio prima di installarli o eseguirne la manutenzione.

Comprendere e seguire tutte le norme e i regolamenti locali quando si installano apparecchi elettrici.

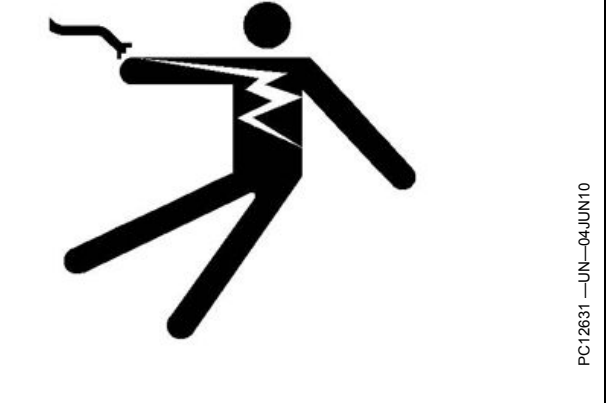

DK01672.0000207 -39-30NOV11-1/1

# Evitare l'esposizione ai campi a radio frequenza di alta intensità

Prevenire infortuni causati dall'esposizione ai campi a radio frequenza di alta intensità a livello dell'antenna. Non toccare l'antenna mentre il sistema sta trasmettendo. Scollegare sempre l'alimentazione dall'antenna prima delle operazioni di installazione o manutenzione.

L'antenna dovrebbe essere sempre separata dall'operatore o dagli astanti da una distanza minima di 20 cm (8 in.).

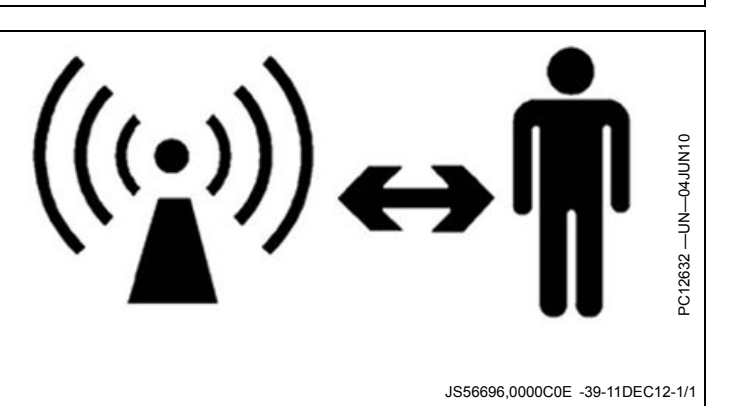

DX,WW,RECEIVER -39-24AUG10-1/1

## Evitare linee di trasporto di energia elettrica

Durante l'uso della macchina, evitare tutte le linee di trasporto di energia elettrica sospese a distanza ridotta dal suolo.

Su alcune macchine, l'antenna può essere abbastanza alta da entrare in contatto con linee di trasporto di energia elettrica sospese a distanza ridotta dal suolo. Ciò potrebbe provocare pericolose scosse elettriche all'operatore.

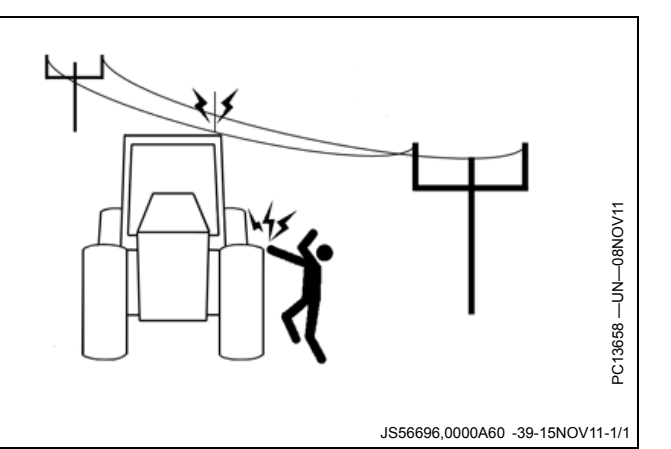

#### Componenti John Deere

Per allestire e far funzionare il sistema Mobile RTK John Deere, sono necessari i componenti elencati di seguito.

• Display GreenStar™ (GS) GS3 2630, GS3 Command Center o GS2 2600, 2100, e 1800

#### Gestore della rete cellulare

La scelta del gestore della rete cellulare è libera.

Per il funzionamento del sistema Mobile RTK John Deere, il gestore della rete cellulare deve soddisfare i requisiti descritti di seguito.

• Il modem è compatibile esclusivamente con il formato micro **SIM**<sup>1</sup>.

NOTA: John Deere sconsiglia l'uso di un adattatore SIM.

La scheda SIM non è fornita con i kit BPF10515 o PFP12755.

<sup>1</sup>SIM = Subscriber Identity Module (modulo d'identità dell'abbonato)
 <sup>2</sup>VPN = Virtual Private Network (rete privata virtuale)
 <sup>3</sup>GPRS = General Packet Radio Service (servizio radio per pacchetti generici)
 <sup>4</sup>UMTS = Universal Mobile Telecommunications System (sistema

di telecomunicazioni mobili universali)

<sup>5</sup>LTE = Long Term Evolution (evoluzione a lungo termine)

<sup>6</sup>SMS = Short Message Service (servizio messaggi brevi)

#### Gestore dei dati di correzione RTK

La scelta del gestore dei dati di correzione RTK è libera.

Per il funzionamento del sistema Mobile RTK John Deere e per la compatibilità con il ricevitore StarFire 3000, il gestore dei dati di correzione RTK deve soddisfare il formato dati **RTCM 2.3, 3.0**<sup>1</sup> e **CMR**<sup>2</sup>.

<sup>1</sup>*RTCM* = Radio Technical Commission for Maritime services (commissione radio-tecnica per i servizi marittimi) <sup>2</sup>*CMR* = Compact Measurement Record (record di misurazione compatto)

- Ricevitore StarFire 3000
- Kit Mobile RTK John Deere:
  - modem Mobile RTK John Deere (PFP12755);
  - kit di installazione (BPF10515);
  - attivazione Mobile RTK Gen3 (StarFire 3000).

HC94949,00001C6 -39-03JAN13-1/1

- Il gestore supporta la VPN<sup>2</sup> (rete privata virtuale).
- Il modem supporta esclusivamente le reti GPRS<sup>3</sup> (2G) e UMTS<sup>4</sup> (3G) retrocompatibile o LTE<sup>5</sup> (4G).
- La scheda SIM deve essere abilitata all'invió e ricezione di **SMS**<sup>6</sup>.
- È richiesta una tariffa unica di trasmissione dati con un volume minimo di 1 GB mensile.
- Per evitare costi aggiuntivi, verificare le condizioni di roaming per la scheda SIM con il proprio gestore.
- NOTA: per maggiori informazioni, usare la Lista di controllo dei dati di impostazione per Mobile RTK John Deere.

HC94949,00001C7 -39-04JAN13-1/1

NOTA: per maggiori informazioni sulle stazioni base singole, usare la Lista di controllo dei dati di impostazione per Mobile RTK John Deere.

HC94949,00001C8 -39-07JAN13-1/1

# Display GS2 o GS3 — StarFire 3000

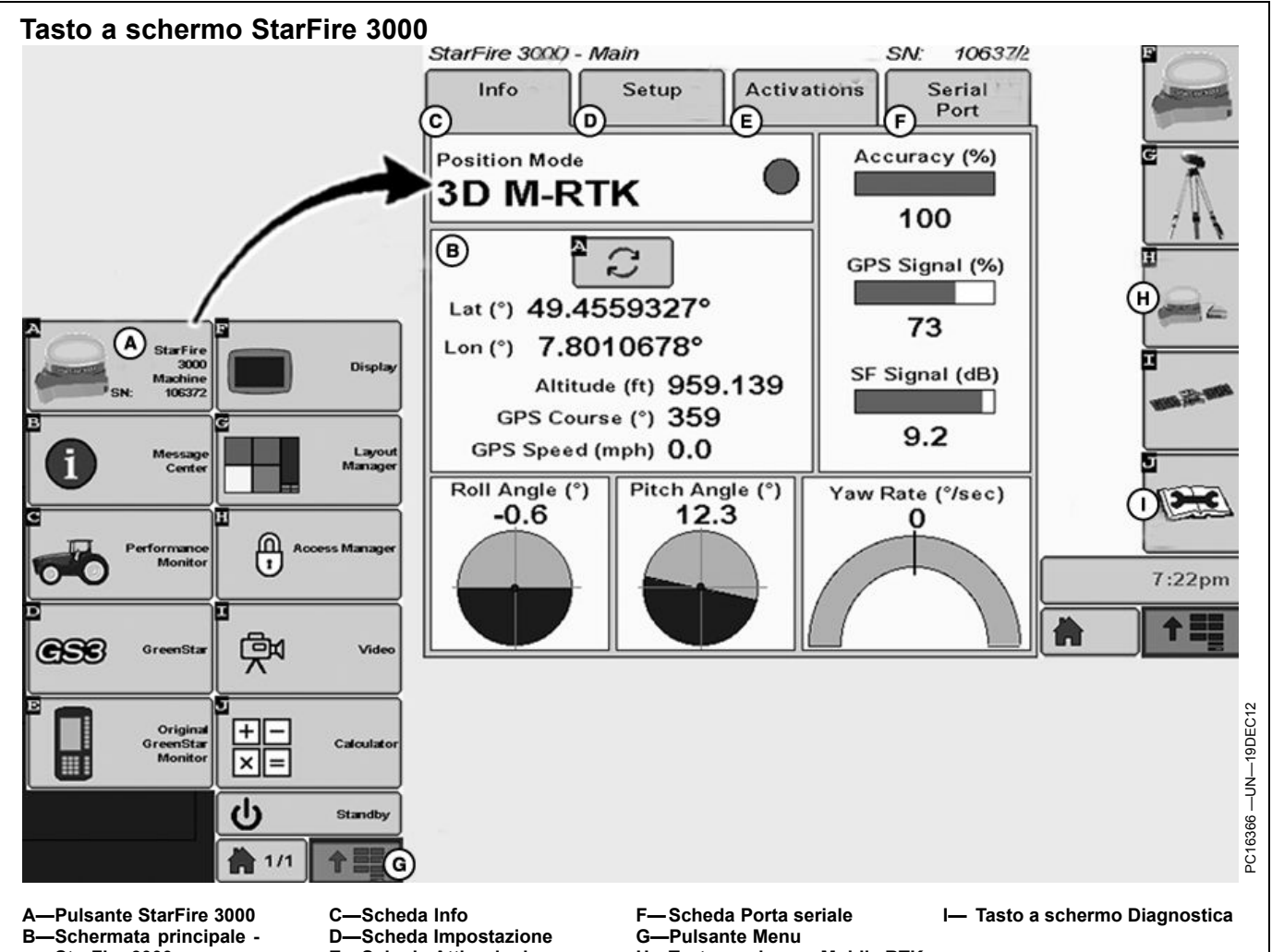

StarFire 3000 E-Scheda Attivazioni Questa sezione descrive le schermate StarFire 3000 sul display GS2 o GS3, come attivare il ricevitore e quale

configurazione del ricevitore consente di eseguire Mobile RTK John Deere. Collegare StarFire 3000 e il modem Mobile RTK John Deere al display GS2 o GS3 come descritto nelle istruzioni di installazione.

Premere il pulsante StarFire 3000 (A) per visualizzare la schermata Principale - StarFire 3000 (B).

- (C) Scheda Info. Consultare Scheda Info Mobile RTK in guesta sezione.
- (D) Scheda Impostazione. Consultare Scheda Impostazione — Mobile RTK in questa sezione.
- (E) Scheda Attivazioni. Consultare Scheda Attivazioni - Mobile RTK in questa sezione.
- (F) Scheda Porta seriale. Consultare Scheda Porta seriale — Mobile RTK in questa sezione.

La Schermata principale - StarFire 3000 contiene quattro schede che differiscono in base al sistema RTK collegato al ricevitore StarFire 3000.

H-Tasto a schermo Mobile RTK

Se necessario:

- Premere il tasto a schermo Mobile RTK (H) per visualizzare la schermata Mobile RTK StarFire (consultare StarFire 3000 - Mobile RTK StarFire nella sezione Display GS2 o GS3 - Mobile RTK).
- Premere il tasto a schermo Diagnostica (I) per visualizzare la schermata Diagnostica - StarFire 3000 (consultare Tasto a schermo Diagnostica – Mobile RTK in questa sezione).
- NOTA: aggiornare il software per i displav GS2 e GS3 e per il ricevitore StarFire 3000 alla versione 13-1 o superiore. Nella versione 13-1 o superiore. la schermata principale è automaticamente configurata per il riconoscimento del sistema RTK.

se il pulsante StarFire 3000 (A) non compare all'avvio, premere il pulsante Menu (G).

HC94949,00001E0 -39-14JAN13-1/1

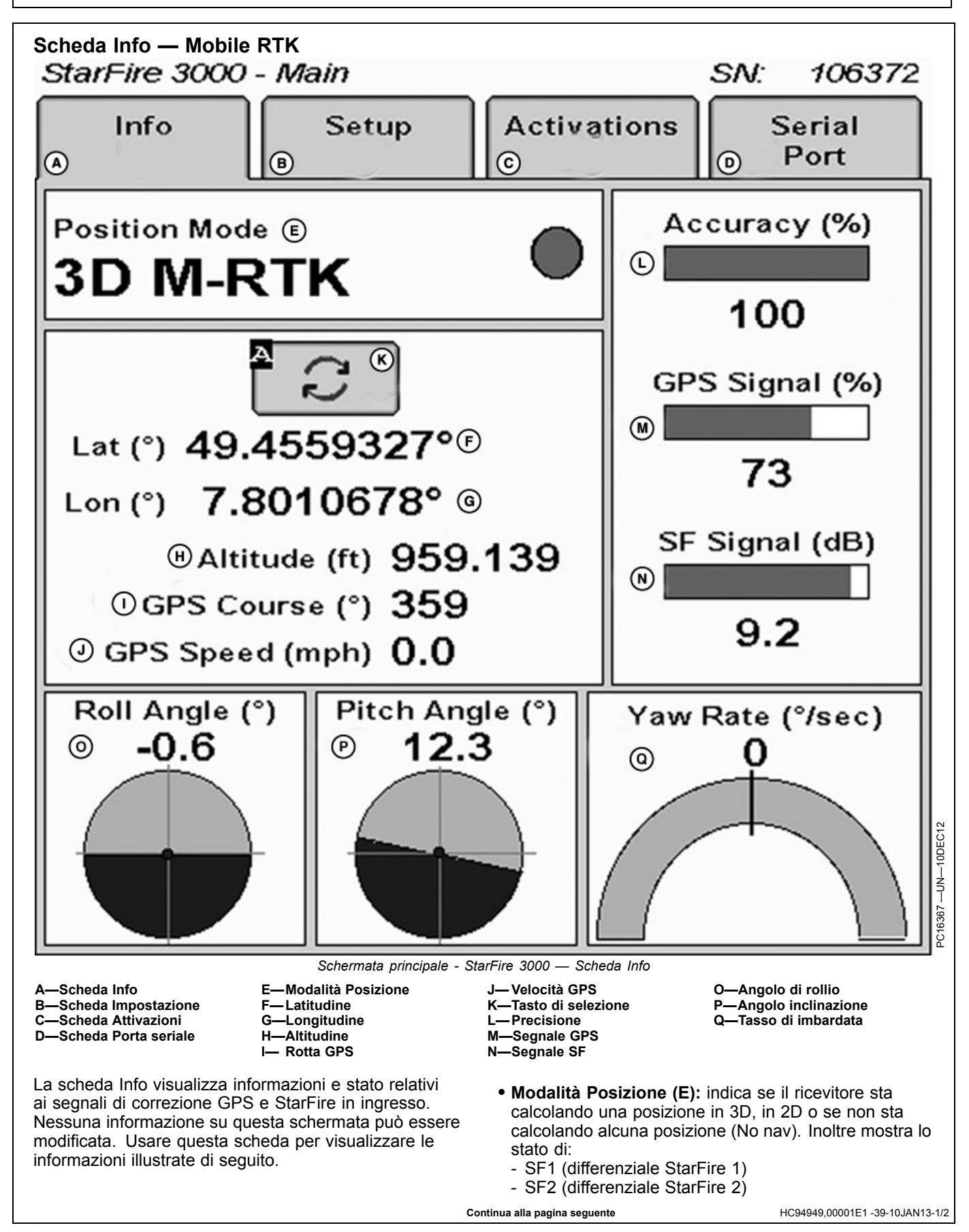

- RTK (differenziale Real Time Kinematic [Cinematico in tempo reale])
- Lat (°) (F): mostra le coordinate di latitudine relative alla posizione della macchina rispetto all'equatore (nord o sud).
- Lon (°) (G): mostra le coordinate di longitudine relative alla posizione della macchina rispetto al meridiano di riferimento (est o ovest).
- NOTA: il pulsante SELEZIONA (K) consente di selezionare alternativamente le unità di visualizzazione della latitudine e della longitudine: gradi/minuti/secondi o gradi decimali.
- Altitudine (H): visualizza l'altezza del ricevitore sul livello del mare misurata dalla parte superiore della calotta, in piedi (metri).
- Rotta GPS (I): visualizza il senso di marcia, in gradi, rilevato dal ricevitore rispetto al nord geografico (zero gradi). L'angolo è misurato in senso orario.
- NOTA: anche quando la macchina non è in movimento, normalmente i campi rotta e velocità mostrano valori ridotti per la velocità e rotte diverse.
- Velocità GPS (J): visualizza la velocità di avanzamento della macchina rilevata dal ricevitore, in mph (km/h).
- Indicatore di precisione GPS (L): indica la precisione della posizione GPS ottenuta dal ricevitore, visualizzata in percentuale (0-100%).

All<sup>i</sup>accensione del ricevitore, l'indicatore di precisione GPS visualizza 0%. A mano a mano che il ricevitore acquisisce satelliti e calcola una posizione, il valore dell'indicatore di precisione GPS aumenta al migliorare dell'accuratezza. Prestazioni di guida accettabili per Parallel Tracking e AutoTrac™ vengono raggiunte quando l'indicatore di precisione GPS visualizza un valore dell'80 per cento o superiore. Ciò può richiedere fino a 20 minuti. Sulla precisione del GPS influiscono vari fattori. Se la precisione dell'80 per cento o superiore non viene raggiunta entro 25 minuti, prendere in considerazione le possibilità indicate di seguito.

- Vista senza ostacoli del cielo: alberi, edifici o altre strutture possono impedire che il ricevitore capti i segnali trasmessi da tutti i satelliti disponibili.
- Rapporto segnale L1/L2 /rumore (SNR): un'interferenza radio generata da ricetrasmettitori a 2 vie o altre sorgenti può causare un basso valore SNR (pulsante di verifica satelliti I – Grafico).
- Posizione dei satelliti nel cielo: una configurazione geometrica scadente dei satelliti GPS può ridurre la precisione (pulsante di verifica satelliti I – SkyPlot).
- Numero dei satelliti che superano l'angolo di elevazione sopra l'orizzonte specificato (elevation mask): è il numero totale di satelliti GPS, disponibili per il ricevitore, la cui elevazione sopra l'orizzonte supera i 7 gradi (pulsante di verifica satelliti I – SkyPlot).
- Numero di satelliti in soluzione: è il numero totale di satelliti utilizzati dal ricevitore per calcolare una posizione (pulsante di verifica satelliti I – SkyPlot).
- Qualità segnale GPS (M): visualizza la qualità dei segnali ricevuti dalla costellazione di satelliti GPS.
- Qualità segnale SF (N): visualizza la qualità del segnale di correzione SF in ingresso al ricevitore.
- Modulo di compensazione del terreno (Terrain Compensation Module, TCM):
  - Angolo di rollio (O): una rappresentazione grafica e numerica del rollio misurato dal TCM rispetto all'angolo zero immesso durante la taratura. Un angolo di rollio positivo significa che il rollio è avvenuto verso destra (mostra come apparirebbe l'orizzonte dalla cabina).
  - Angolo inclinazione (P): un angolo di inclinazione positivo si verifica quando la cabina del veicolo è inclinata all'indietro, mentre un angolo di inclinazione negativo corrisponde a un'inclinazione in avanti della cabina del veicolo.
  - Velocità di imbardata (Q): fornisce una rappresentazione grafica e numerica della rotazione misurata dal TCM. Un valore positivo indica che il veicolo gira verso destra.

HC94949,00001E1 -39-10JAN13-2/2

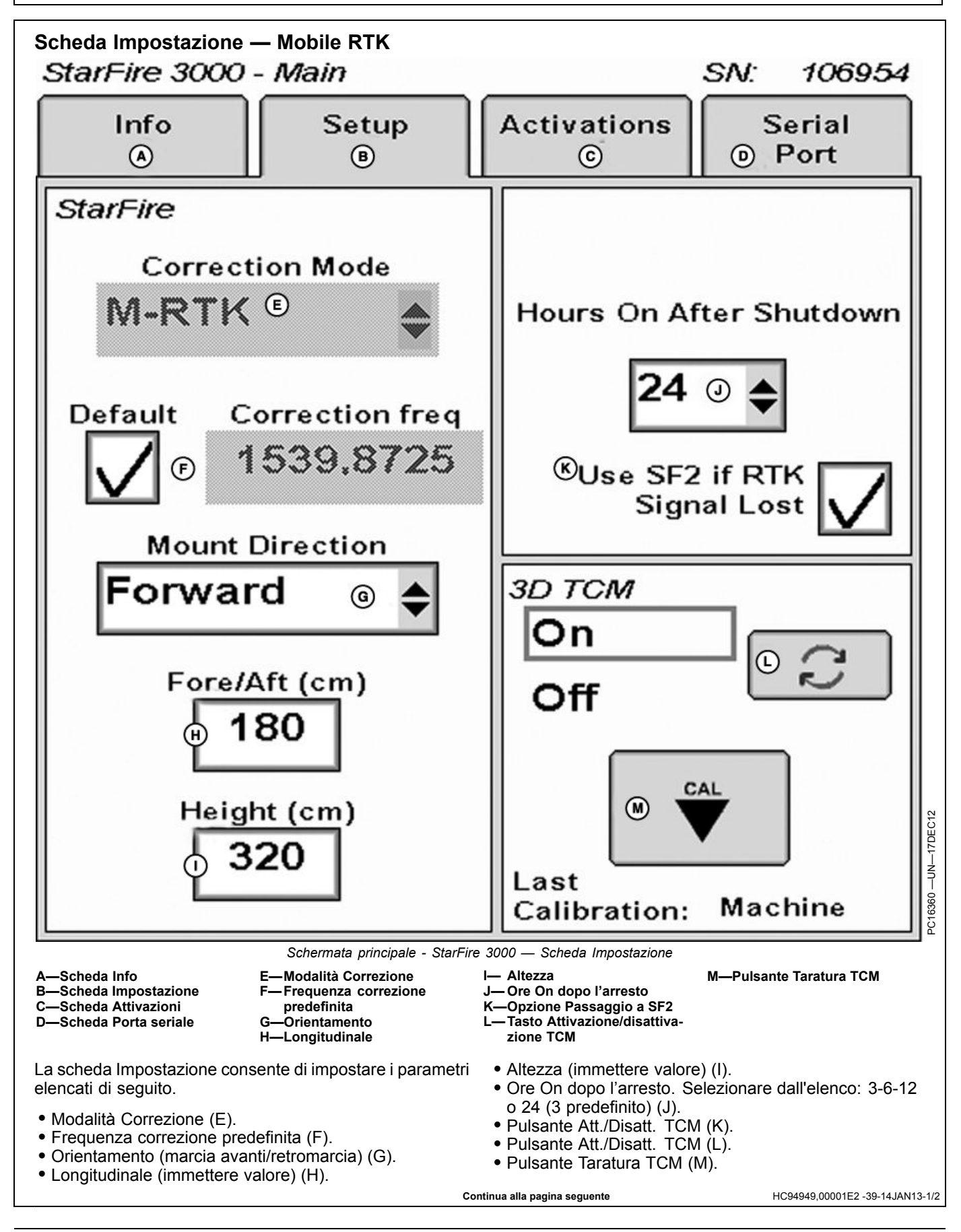

La correzione differenziale è il processo attraverso il quale viene migliorata la precisione GPS (consultare Attivazioni SF1/SF2, Abbonamento SF2 sotto la scheda Attivazione — Mobile RTK in questa sezione). NOTA: per ottenere il segnale di correzione devono essere rilevati almeno cinque satelliti. Controllare il numero totale di satelliti usati dal ricevitore (pulsante di verifica satelliti I – SkyPlot).

HC94949,00001E2 -39-14JAN13-2/2

#### Ottimizza ombra — Mobile RTK

La casella Attiva ottimizza ombra deve essere selezionata.

NOTA: per ottenere migliori prestazioni, usare la funzione Ottimizza ombra con RTK-X. Non oltre 20 secondi dopo che il flusso dati di Mobile RTK è andato perduto, il sistema utilizza RTK-X e, non oltre 10 minuti dopo l'impiego di RTK-X, il sistema si riallaccia a EGNOS.

HC94949,00001E3 -39-07JAN13-1/1

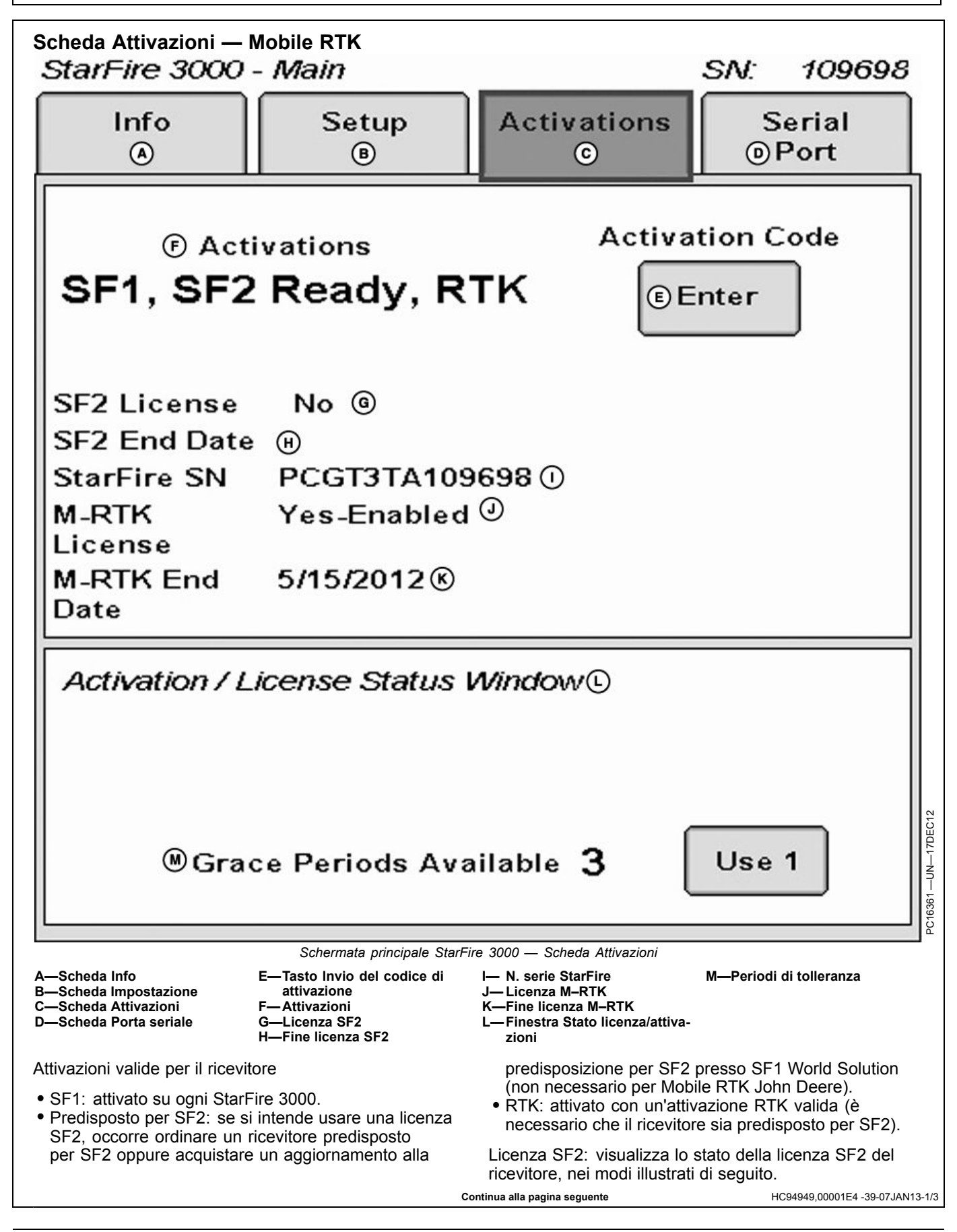

- Yes-Enabled (Sì-Abilitata): esiste una licenza SF2 valida e SF2 è la modalità di correzione differenziale selezionata.
- Yes-Disabled (Sì-Disabilitata): esiste una licenza SF2 valida ma SF2 non è la modalità di correzione differenziale selezionata.
- No: compare quando non esiste una licenza SF2 valida o la licenza SF2 è scaduta.
  - NOTA: con Mobile RTK John Deere, la funzione Passaggio a SF2 è inclusa, pertanto non è necessaria una licenza SF2.

Fine licenza SF2: visualizza la data di scadenza della licenza SF2.

NS StarFire: il numero di serie StarFire.

Licenza M–RTK: visualizza lo stato della licenza M–RTK del ricevitore, nei modi illustrati di seguito.

- Yes-Enabled (Sì-Abilitata): esiste una licenza M–RTK valida e M–RTK è la modalità di correzione differenziale selezionata.
- Yes-Disabled (Sì-Disabilitata): esiste una licenza M–RTK valida e M–RTK non è la modalità di correzione differenziale selezionata.
- No: compare quando non esiste una licenza M–RTK valida o la licenza M–RTK è scaduta.

Fine licenza M–RTK: visualizza la data di scadenza della licenza M–RTK.

Finestra Stato licenza/attivazioni: avverte allo scadere della licenza SF2 e consente di usufruire di un periodo di tolleranza.

NOTA: alla scadenza della licenza sono disponibili tre periodi di tolleranza di 24 ore ciascuno, per consentire all'operatore un tempo sufficiente al rinnovo. Durante tale periodo è disponibile il segnale di correzione differenziale SF2.

Per usufruire di un periodo di tolleranza

- 1. Premere il pulsante USE 1 (usa 1) dalla finestra di stato.
- 2. Premere il pulsante YES (sì).
- NOTA: il pulsante Mobile RTK [H] compare sullo schermo solo quando l'attivazione RTK è stata eseguita correttamente.

Per l'utilizzo di Mobile RTK John Deere, sono necessarie sul proprio ricevitore SF3000 le attivazioni e licenze indicate di seguito.

- Attivazione Predisposto per SF2
- Attivazione RTK
- Accesso Mobile RTK, licenza

il codice di attivazione a 24 cifre può essere ottenuto tramite il sito www.stellarsupport.com. Rivolgersi al concessionario John Deere locale per assistenza.

Continua alla pagina seguente

HC94949,00001E4 -39-07JAN13-2/3

#### Codice di attivazione

NOTA: i codici di attivazione sono necessari per ottenere le attivazioni Predisposto per SF2 e RTK e la licenza SF2 e M–RTK.

Usare il pulsante Invio per immettere i codici di 24 cifre per le attivazioni RTK e Predisposto per SF2, l'acquisizione della licenza SF2 e M–RTK e i codici di disattivazione per il trasferimento di tutte le attivazioni e licenze StarFire<sup>™</sup> di cui sopra.

1. Quando si preme il pulsante Invio, compare la casella Activation Code (codice di attivazione) con tre caselle di immissione.

NOTA: se in una delle caselle si immettono più di otto cifre, compare 99999999. Riselezionare la casella e digitare solo otto cifre.

- 2. Selezionare la prima casella di immissione, con la dicitura Digits 1-8 (cifre 1-8), e immettere le prime 8 cifre del codice di 24 cifre.
- Selezionare la seconda casella di immissione, con la dicitura Digits 9-16 (cifre 9-16), e immettere il secondo gruppo di 8 cifre.
- 4. Selezionare la terza casella di immissione, con la dicitura Digits 17-24 (cifre 17-24), e immettere il terzo gruppo di 8 cifre.
- 5. Premere il pulsante Invio.
- 6. Quando è stato immesso correttamente un codice di 24 cifre valido, compare un messaggio di conferma.

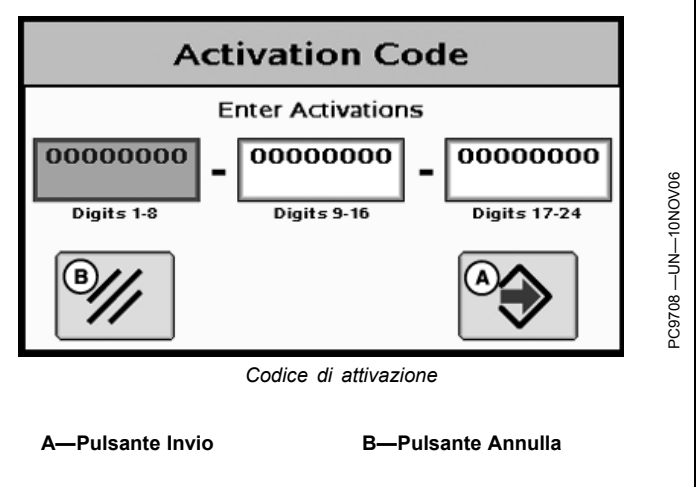

#### Campo Codice di disattivazione

Questo campo compare solo se è stato immesso un codice di disattivazione seguendo la procedura precedente. Visualizza i codici di disattivazione a sei cifre della licenza SF2 e M–RTK e delle attivazioni Predisposto per SF2 e RTK. Questi codici sono necessari quando si devono trasferire la licenza o le attivazioni di cui sopra a un altro ricevitore. I codici di disattivazione vengono immessi come quelli di attivazione.

HC94949,00001E4 -39-07JAN13-3/3

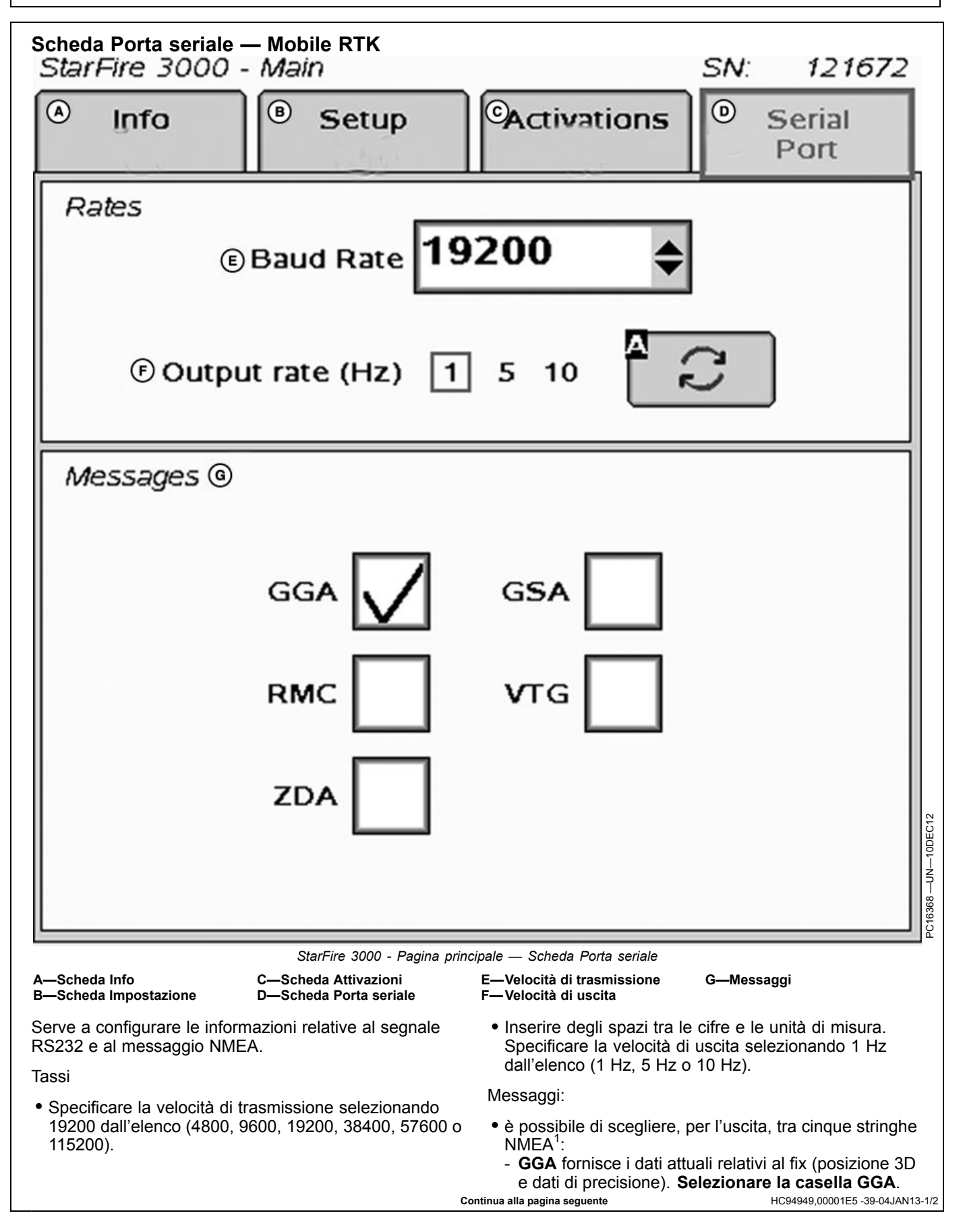

- **GSA** fornisce i dati sullo stato dei satelliti (dati complessivi sui satelliti ricevuti).
- **RMC** fornisce le informazioni essenziali delle frasi GPS (dati minimi consigliati per il GPS).
- **ZDA** fornisce data e ora.
- **VTG** fornisce la traccia del vettore e la velocità sul terreno.

<sup>1</sup>NMEA: National Marine Electronics Association (associazione nazionale statunitense per l'elettronica nautica)

NOTA: assicurarsi di aver selezionato la velocità di trasmissione 19200 (E) e la casella del messaggio GGA.

> per ulteriori descrizioni sulle informazioni espresse dalle frasi NMEA, consultare i manuali di base dell'operatore StarFire 3000 e Sistemi di guida RTK.

> > HC94949,00001E5 -39-04JAN13-2/2

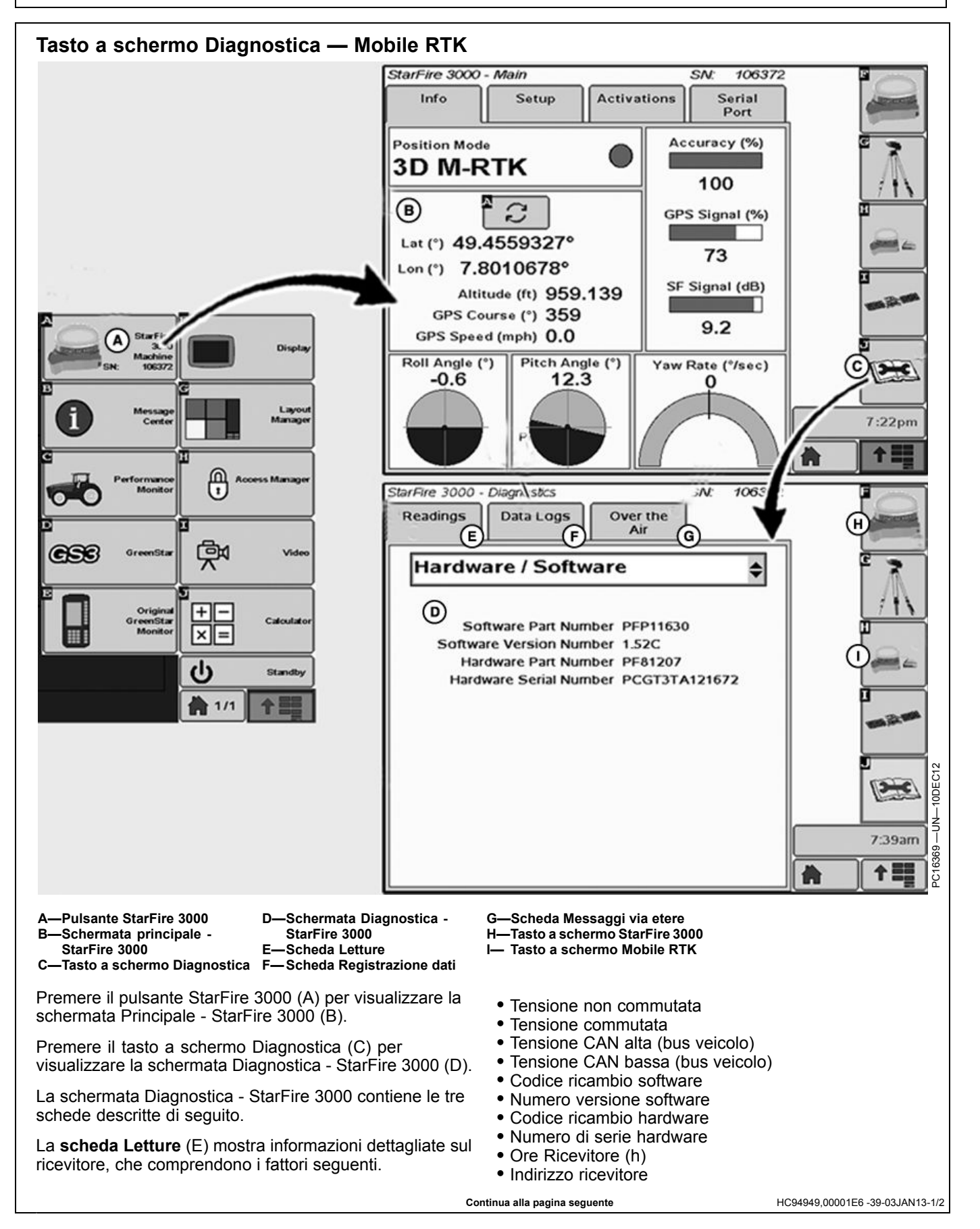

- Stato QuickStart
- Antenna esterna
- Seriale NMEA

La scheda Registrazione dati (F) contiene sette pagine di dati GPS diagrammati, registrati durante i 60 minuti precedenti, che comprendono i punti seguenti.

- Precisione GPS (da 0 a 100%)
- PDOP<sup>1</sup> (0—10)
  Satelliti utilizzati (quantità)
- Qualità del segnale SF (da 0 a 100)
- Modalità Nav. (0, 2D o 3D)
- Modalità differenziale (None [Nessuna], WAAS, WCT, RTG o RTK)

<sup>1</sup>PDOP: Positional Dilution of Precision (diluizione della precisione in base alla posizione)

La scheda Messaggi via etere (G) visualizza messaggi via etere (Over-the-Air, OTA) che consentono a StarFire 3000 di ricevere licenze e attivazioni attraverso la rete StarFire.

Invece di ricevere il codice della licenza tramite il telefono cellulare o via internet, questo viene trasmesso in modalità wireless da un satellite StarFire.

NOTA: una funzione di cronologia mostra i messaggi OTA ricevuti dal momento dell'accensione del ricevitore. La cronologia indica anche se un'attivazione OTA sia stata applicata con successo o meno. La cronologia dei messaggi OTA può essere cancellata.

HC94949.00001E6 -39-03JAN13-2/2

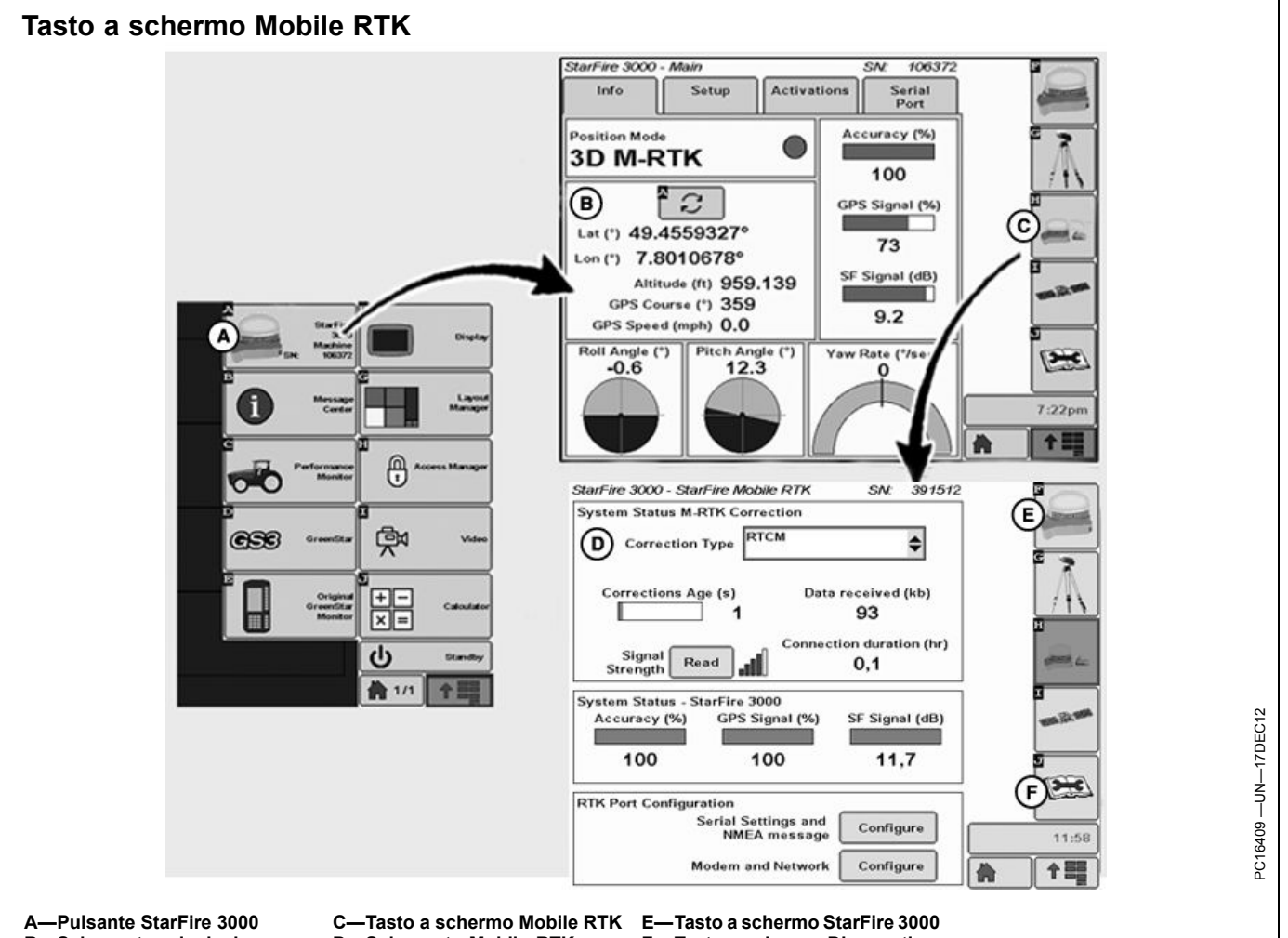

- B—Schermata principale -StarFire 3000
- C—Tasto a schermo Mobile RTI D—Schermata Mobile RTK StarFire - StarFire 3000

Questa sezione descrive le schermate Mobile RTK sul display GS2 o GS3, qual è lo stato della correzione RTK e quale configurazione della porta RTK viene eseguita da Mobile RTK John Deere. Collegare StarFire 3000 e il modem Mobile RTK John Deere ai display GS2 e GS3 come descritto nelle istruzioni di montaggio.

Premere il pulsante StarFire 3000 (A) per visualizzare la schermata Principale - StarFire 3000 (B).

Premere il tasto a schermo Mobile RTK (C) per visualizzare la schermata StarFire Mobile RTK - StarFire 3000 (D). Tale schermata fornisce le funzioni elencate di seguito.

- Stato del sistema
  - Correzione M-RTK (consultare Mobile RTK StarFire
     StarFire 3000 in questa sezione)
  - StarFire 3000 (consultare Mobile RTK StarFire StarFire 3000 in questa sezione)

- F—Tasto a schermo Diagnostica
  - Configurazione porta RTK
    - Impostazioni seriali e messaggio NMEA (consultare Configurazione della porta Mobile RTK in questa sezione)
    - Modem e rete (consultare Configurazione modem/rete in questa sezione)

Se necessario, da questa schermata è possibile effettuare una delle azioni descritte di seguito.

- Premere il tasto a schermo Mobile RTK (E) per visualizzare la schermata Principale - StarFire (consultare Tasto a schermo StarFire 3000 nella sezione Display GS2 o GS3 — StarFire 3000).
- Premere il tasto a schermo Diagnostica (F) per visualizzare la schermata Diagnostica - StarFire 3000 (consultare Tasto a schermo Diagnostica nella sezione Display GS2 o GS3 — StarFire 3000).

Continua alla pagina seguente

NOTA: per configurare il modem Mobile RTK John Deere, usare un telefono cellulare esterno in modo da disattivare il codice PIN. In alternativa, usare lo Strumento di configurazione e di diagnosi collegato a un personal computer per configurare un codice PIN opzionale. ogni volta che si riconfigura o sostituisce il modem, occorre scollegare e ricollegare l'alimentazione del ricevitore GPS prima di continuare.

HC94949,00001E7 -39-14JAN13-2/2

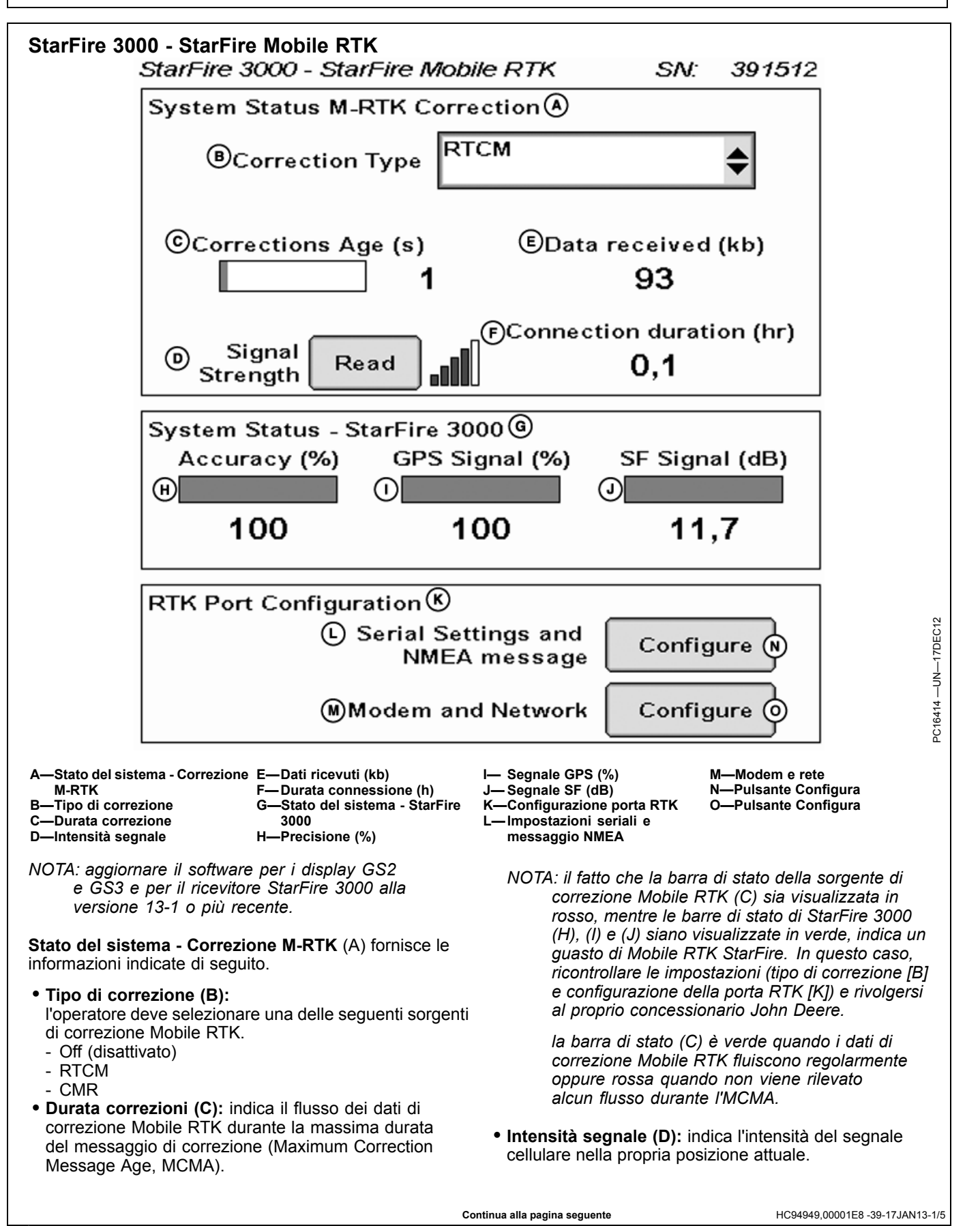

NOTA: premendo il pulsante Read (leggi) si interrompe il collegamento Mobile RTK fino a 1 minuto. La connessione viene ripresa automaticamente in seguito alla misurazione dell'intensità del segnale.

> Dopo un ciclo di attivazione/disattivazione, il pulsante Intensità segnale è inattivo, o in grigio, perché non è stato selezionato

Tipo di modem nel menu Configurazione modem/rete (O). Per attivarlo, impostare Tipo di modem su Smart Modem.

• Dati ricevuti (kb) (E): indica il numero di kilobyte (kb) totale dei dati ricevuti. Il calcolo viene avviato una volta che la connessione sia stata accettata e utilizzata da StarFire.

Continua alla pagina seguente

HC94949,00001E8 -39-17JAN13-2/5

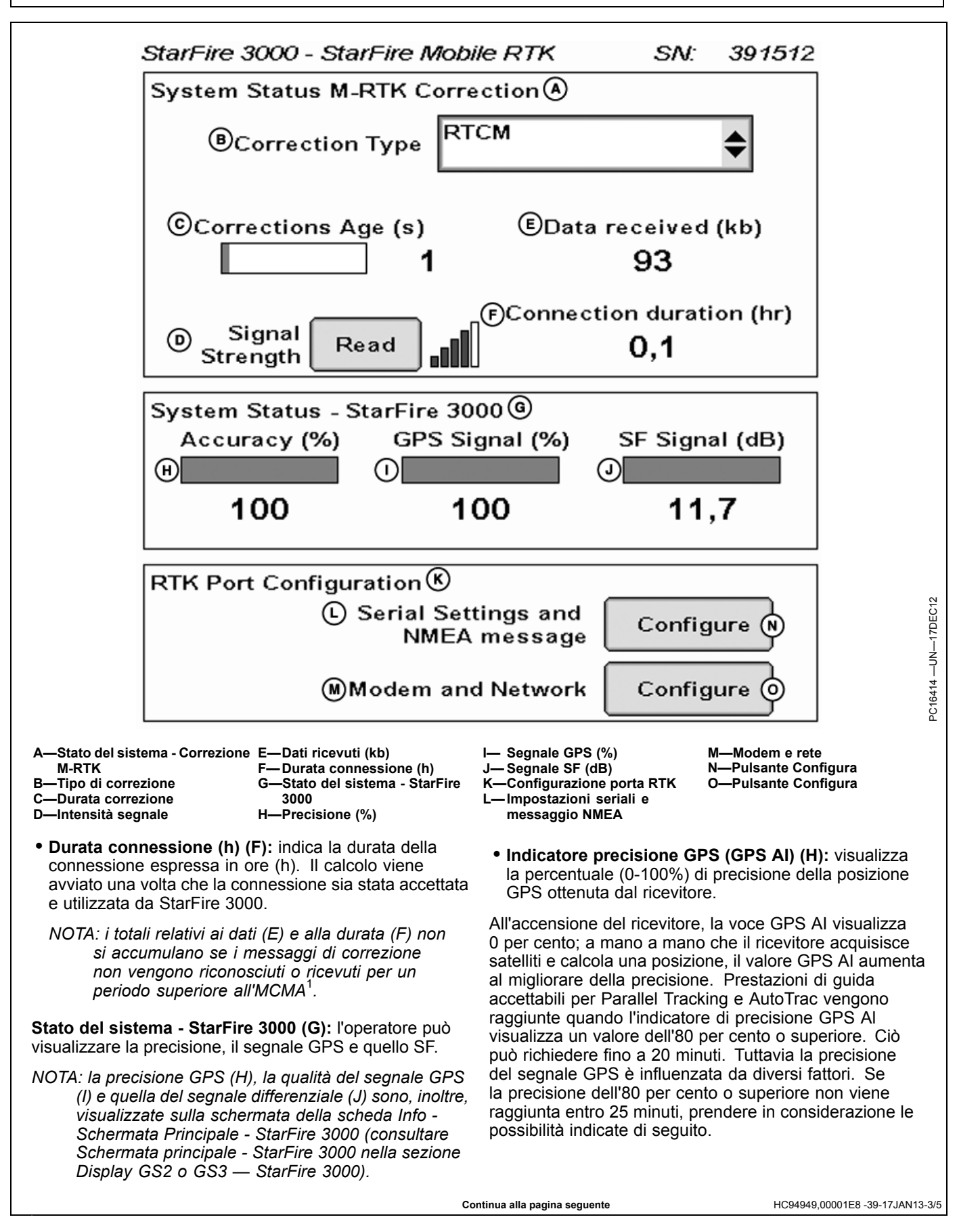

• Vista senza ostacoli del cielo: alberi, edifici o altre strutture possono impedire che il ricevitore capti i segnali trasmessi da tutti i satelliti disponibili. StarFire 3000 - StarFire Mobile RTK SN: 391512 System Status M-RTK Correction (A) RTCM <sup>®</sup>Correction Type ©Corrections Age (s) Data received (kb) 93 F)Connection duration (hr) Signal (D) Read 0.1 Strength System Status - StarFire 3000@ GPS Signal (%) Accuracy (%) SF Signal (dB) (н) (J) 11.7 100 100 RTK Port Configuration (K) C Serial Settings and Configure NMEA message (M)Modem and Network Configure (O) -Stato del sistema - Correzione E-Dati ricevuti (kb) Segnale GPS (%) -Modem e rete N—Pulsante Configura J— Segnale SF (dB) M-RTK F-Durata connessione (h) -Tipo di correzione G-Stato del sistema - StarFire -Configurazione porta RTK O-Pulsante Configura к-C—Durata correzione Impostazioni seriali e 3000 H—Precisione (%) D—Intensità segnale messaggio NMEA Rapporto segnale L1/L2 /rumore (SNR): un'interferenza radio generata da ricetrasmettitori a 2 vie o altre • Qualità segnale GPS (I): visualizza la qualità dei sorgenti può causare un basso valore SNR (pulsante di segnali ricevuti dalla costellazione di satelliti GPS. verifica satelliti I - Grafico). Qualità segnale differenziale (J): visualizza la gualità • Posizione dei satelliti nel cielo: una configurazione del segnale di correzione differenziale ricevuto dal geometrica scadente dei satelliti GPS può ridurre la ricevitore. precisione (pulsante di verifica satelliti I - SkyPlot). • Numero dei satelliti che superano l'angolo di elevazione sopra l'orizzonte specificato (elevation mask): è il Configurazione porta RTK (K): consente all'operatore di numero totale di satelliti GPS, disponibili per il ricevitore, configurare quanto indicato di seguito. la cui elevazione sopra l'orizzonte supera i 7 gradi L'impostazione della porta seriale RS232 e il messaggio (pulsante di verifica satelliti I – SkvPlot). NMEA (L). Per procedere, premere il pulsante Configura Numero di satelliti in soluzione: è il numero totale (N) (consultare Configurazione porta M-RTK in questa di satelliti utilizzati dal ricevitore per calcolare una sezione). posizione (pulsante di verifica satelliti I – SkyPlot). Continua alla pagina seguente HC94949.00001E8 -39-17JAN13-4/5

- Modem e rete (M). Per procedere, premere il pulsante Configura (O) (consultare Configurazione del modem/rete in questa sezione).
- NOTA: per configurare il modem Mobile RTK John Deere con StarFire 3000, il codice PIN deve essere:
  - disabilitato utilizzando un telefono cellulare esterno,

<sup>1</sup>MCMA = Maximum Correction Message Age (massima durata del messaggio di correzione)

• oppure impostato e memorizzato usando lo Strumento di configurazione e di diagnosi di Mobile RTK (consultare la sezione Strumento di configurazione e di diagnosi).

HC94949,00001E8 -39-17JAN13-5/5

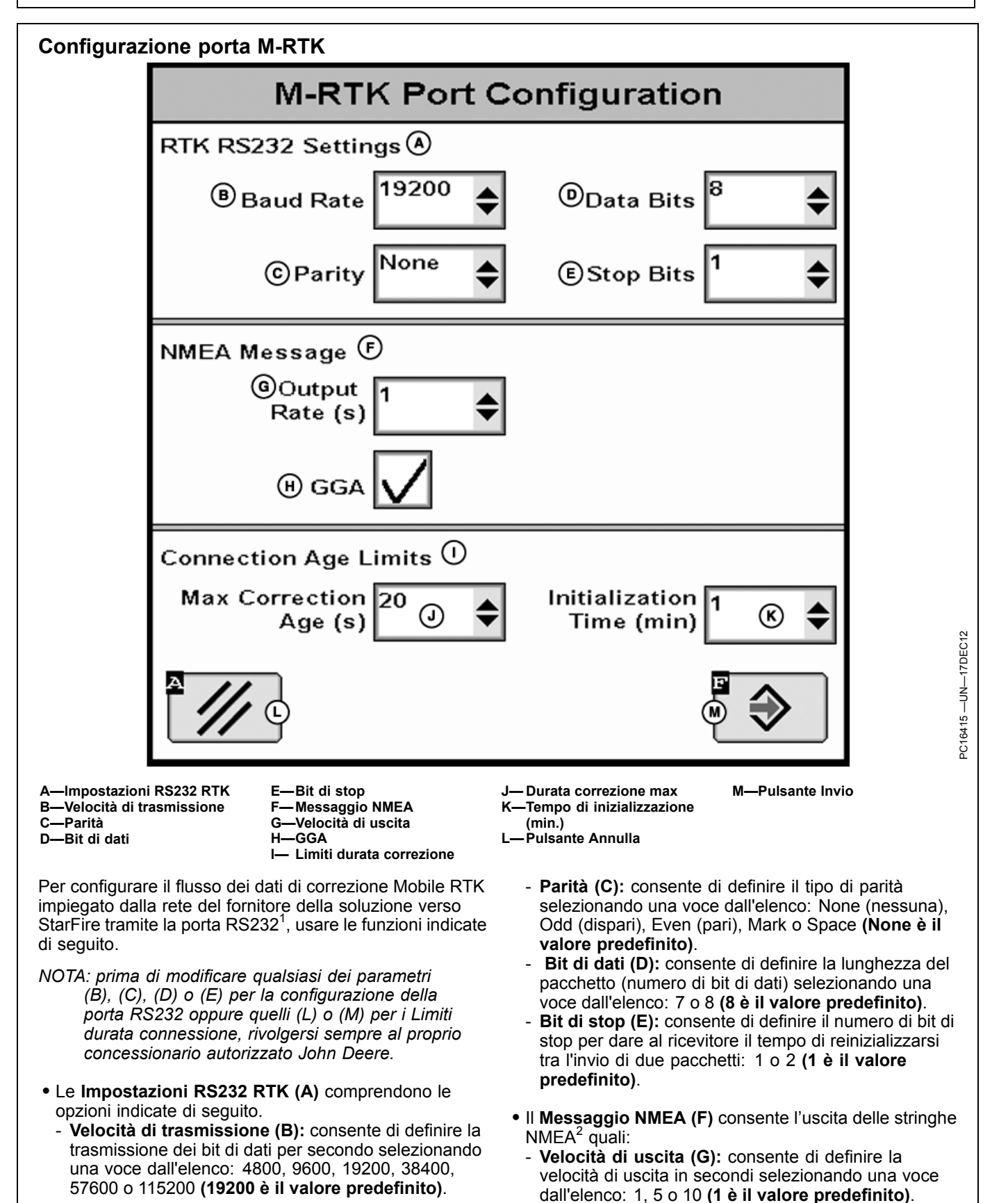

Continua alla pagina seguente

HC94949,00001E9 -39-10JAN13-1/2

- **GGA (H):** fornisce i dati attuali relativi al fix (posizione 3D e dati di precisione).

NOTA: per ulteriori descrizioni sulle informazioni espresse dalle frasi NMEA, consultare i manuali di base dell'operatore StarFire 3000 e Sistemi di guida RTK.

• Limiti durata connessione (I) definisce i parametri MCMA<sup>3</sup> che determinano la durata per il rilevamento

<sup>1</sup>RS232 = Recommended Standard 232 (standard consigliato 232)
 <sup>2</sup>NMEA = National Marine Electronics Association (associazione nazionale statunitense per l'elettronica nautica)
 <sup>3</sup>MCMA = Maximum Correction Message Age (massima durata del messaggio di correzione)

del flusso di correzione Mobile RTK. Questi parametri includono:

- Durata correzione max (J): consente di definire la durata massima della correzione MCMA in secondi selezionando una voce dall'elenco: 1—20 (20 è il valore predefinito).
- Tempo di inizializzazione (min.) (K): consente di definire il tempo di inizializzazione dell'MCMA in minuti selezionando una voce dall'elenco: 1—10 (5 è il valore predefinito).

HC94949,00001E9 -39-10JAN13-2/2

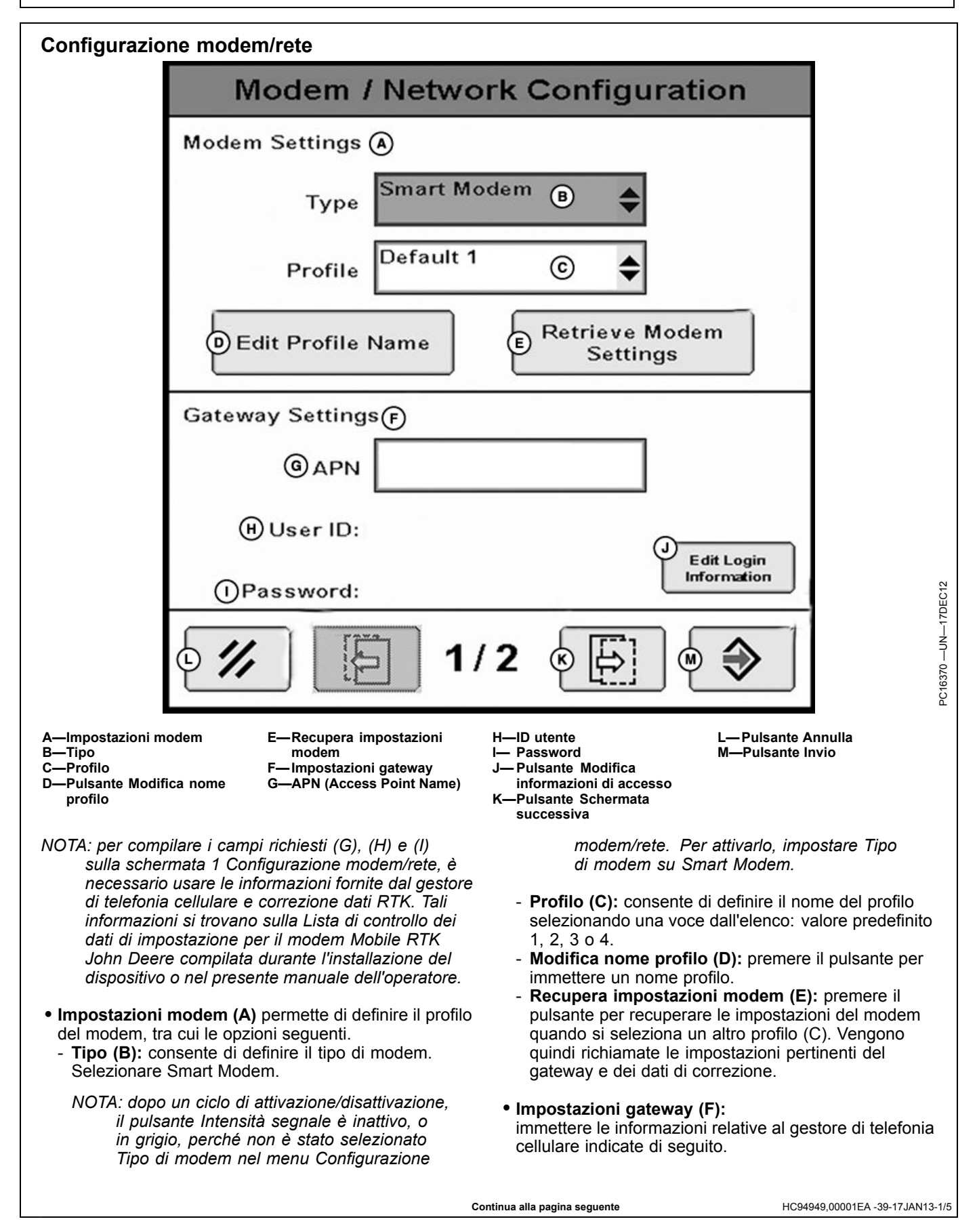

- **APN (G):** consente di immettere il nome del punto di accesso (Access Point Name) fornito dal gestore di telefonia cellulare (per esempio, web.vodafone.de).
- **ID utente (H):** visualizza l'identificatore dell'utente (per esempio, wapuser o t-d1).
- **Password (I):** visualizza i correttori della password nascosti, come gli asterischi (\*\*\*\*).
- Modifica informazioni di accesso (J): premere il pulsante per visualizzare la schermata Informazioni di accesso al gateway.

HC94949,00001EA -39-17JAN13-2/5

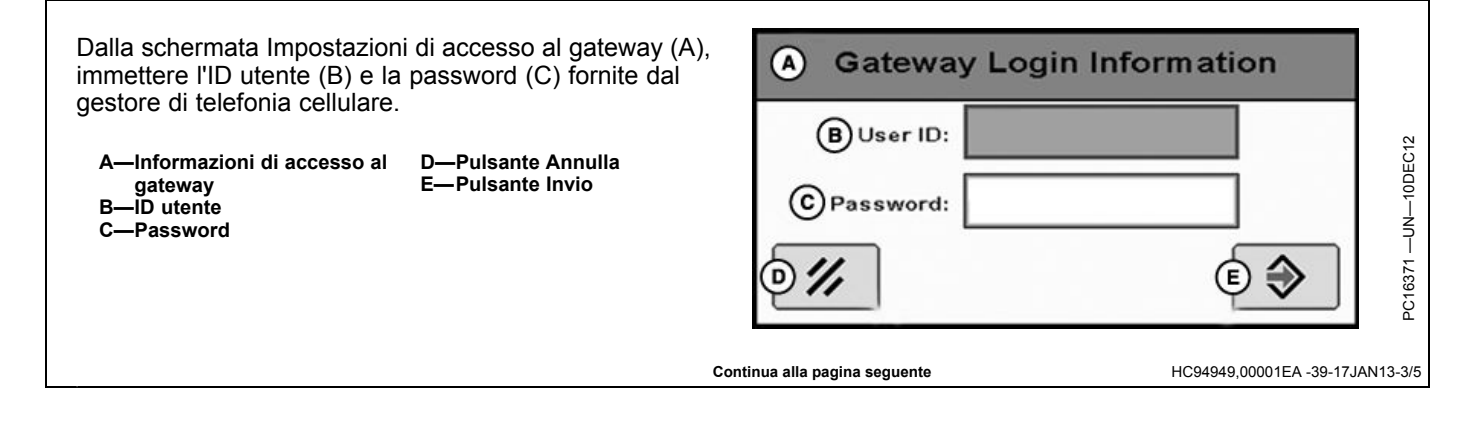

| Modem / Netwo                                                                                                    | rk Configuration                                                                                                    |
|----------------------------------------------------------------------------------------------------|----------------------------------------------------------------------------------------------------|
| A Profile: Default 1                                                                                                    |                                                                                                    |
| Correction Data Settings                                                                                                    |                                                                                                    |
| Port                                                                                                    |                                                                                                    |
| E Stream                                                                                                    |                                                                                                    |
| (F) User ID:                                                                                                    | H                                                                                                    |
| G Password:                                                                                                    | Information                                                                                                    |
| 1/2 0 日 2/                                                                                                    | 2 Elects                                                                                                    |
| Premere il pulsante Schermata successiva per accedere alla schermata 2/2 della Configurazione modem/rete.                                                                                                    | Correction Data Settings                                                                                                    |
| <ul> <li>Profilo (A):<br/>nome del profilo del modem definito nella schermata<br/>1/2 della Configurazione modem/rete.</li> <li>Impostazioni dati di correzione (B):<br/>consente di immettere le informazioni del gestore dei<br/>dati di correzione indicate di seguito.</li> <li>IP/URL (C): consente di immettere il nome dominio<br/>fornito dal gestore dei dati di correzione (per esempio,<br/>444 04 450 700 e dei dati de correzione (per esempio,</li> </ul>                                                          | F User ID:<br>Password:                                                                                                    |
| <ul> <li>Porta (D): consente di immettere il numero di porta fornito dal gestore dei dati di correzione (per esempio, 2101).</li> <li>Flusso (nome del punto di montaggio) (E): consente di immettere la stazione di riferimento virtuale fornita dal gestore dei dati di correzione (per esempio, 1033_RTK-CMR o DTNA).</li> <li>ID utente (F): visualizza l'identificatore dell'utente (per esempio, Mario Rossi).</li> <li>Password (G): visualizza i correttori della password pascoeti come di astoricchi (****)</li> </ul> | A—ProfiloG—PasswordB—Impostazioni dati di<br>correzioneH—Pulsante Modifica<br>informazioni di accessoC—IP/URLI— Pulsante Schermata<br>precedenteD—PortaJ—Pulsante Annulla<br>K—Pulsante InvioF—ID utenteK—Pulsante Invio<br>L—Informazioni di accesso<br>alle impostazioni dei dati di<br>correzione |
| <ul> <li>Modifica informazioni di accesso (H): premere il<br/>pulsante per visualizzare la schermata Impostazioni<br/>dati di correzione (L). Da questa schermata, immettere</li> </ul>                                                                                                    | l'ID utente (F) e la password (G) fornite dal gestore dei dati di correzione.                                                                                                    |
| Co                                                                                                    | ntinua alla pagina seguente HC94949,00001EA -39-17JAN13-4/5                                                                                                    |

Premere il pulsante Schermata precedente (I) per accedere alla schermata Configurazione modem/rete 1/2.

Premere il pulsante Invio (K) per memorizzare tutte le impostazioni o il pulsante Annulla (J) per interrompere il processo di impostazione.

HC94949,00001EA -39-17JAN13-5/5
# Installazione dello Strumento di configurazione e di diagnosi

NOTA: per installare lo Strumento di configurazione e di diagnosi, il file di installazione deve essere scaricato dal sito Stellar Support. Rivolgersi al concessionario John Deere locale per assistenza.

L'obiettivo dello Strumento di configurazione e di diagnosi è quello di consentire le operazioni indicate di seguito.

- Configurazione del modem Mobile RTK
- Preparazione dei profili modem pronti all'uso
- Esecuzione di prove di collegamento del modem per controllare la funzionalità RTK e quella della scheda SIM

NOTA: per impostare la scheda SIM, usare solo lo Strumento di configurazione e di diagnosi.

> Il codice PIN della scheda SIM può essere disattivato utilizzando un telefono cellulare. In seguito alla disattivazione non è più necessario impostare un codice PIN.

Controllare che la licenza per i dati di correzione sia in esecuzione su un solo modem. Per modem multiuso, non configurare un numero di modem superiore a quello delle licenze disponibili.

Prima di installare lo Strumento di configurazione e di diagnosi sul computer, assicurarsi che:

- la scheda SIM sia connessa al gestore della rete cellulare;
- le impostazioni dei gestori di telefonia cellulare e dei dati di correzione siano disponibili (consultare la Lista di controllo dei dati di impostazione per il modem Mobile RTK John Deere);
- il personal computer utilizzi il sistema operativo Microsoft™ Windows© XP o Windows© 7.

Per installare lo Strumento di configurazione e di diagnosi, fare clic sul pulsante Avanti (A) in modo da avviare il processo di installazione e seguire l'impostazione guidata dello strumento di configurazione Mobile RTK.

Al termine del processo, fare clic sul pulsante Fine (B) e lanciare lo Strumento di configurazione Mobile RTK. Successivamente:

 se deve essere configurato solo un modem, collegarlo e configurarlo come descritto nella sezione Configurazione del modem Mobile RTK (collegato);

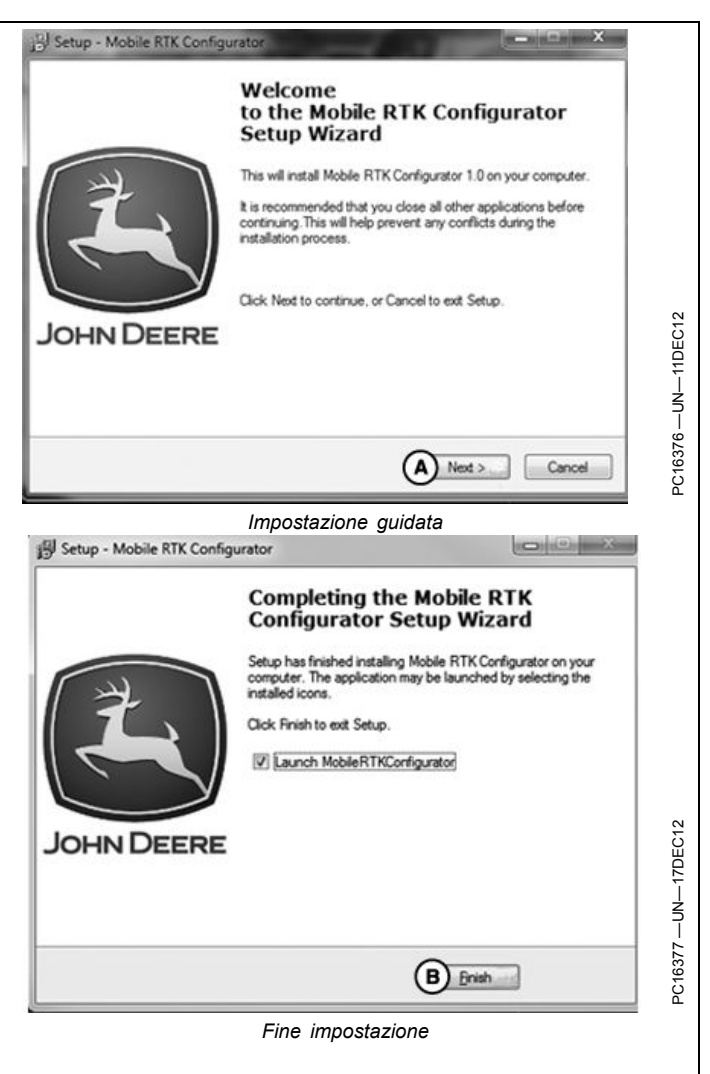

A—Pulsante Avanti

B—Pulsante Fine

• se devono essere configurati diversi modem, è possibile pre-configurarne prima i profili. Caricare il profilo desiderato sul modem prescelto come descritto nella sezione Configurazione del modem Mobile RTK (non collegato).

HC94949,00001B8 -39-17JAN13-1/1

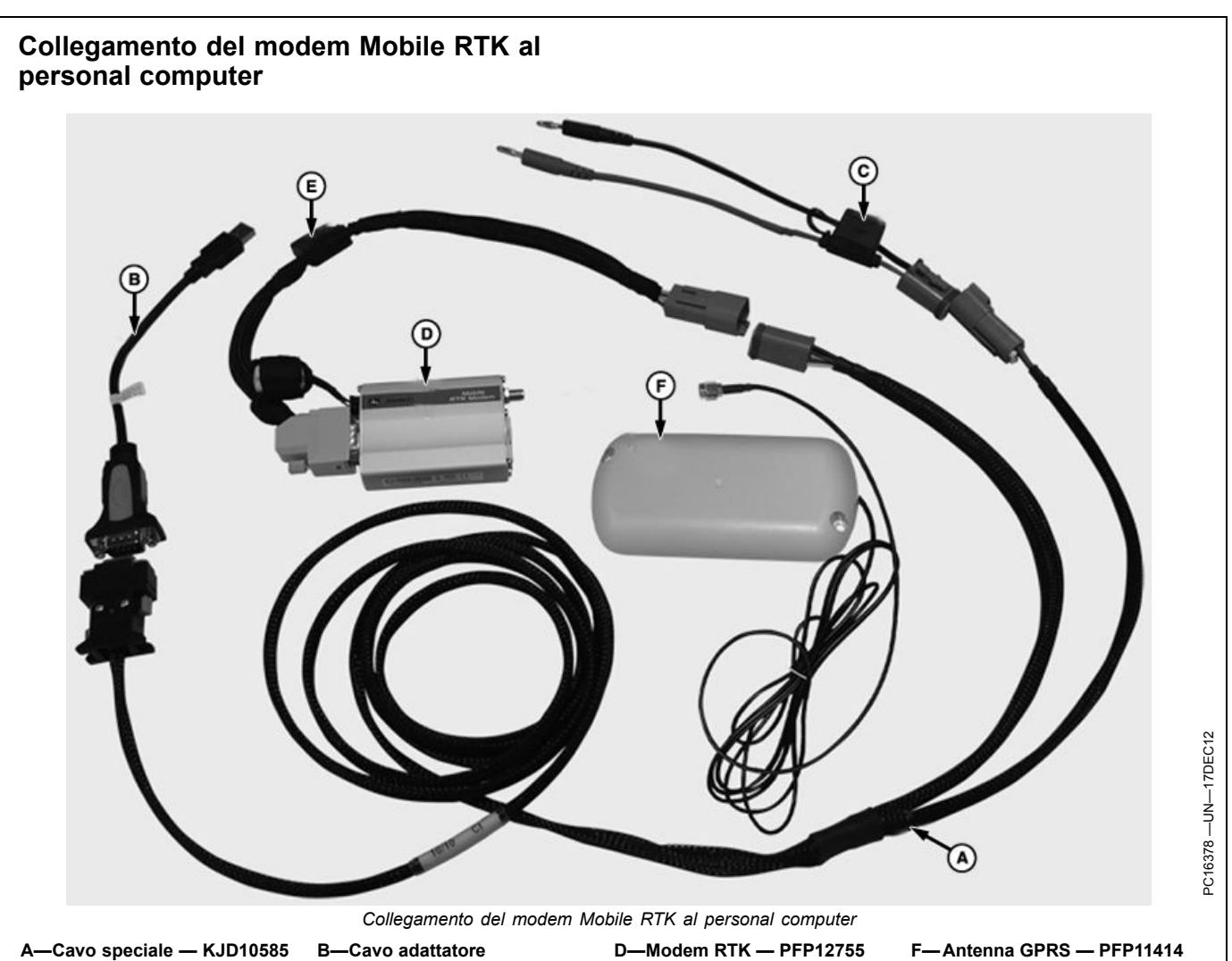

(include i cavi B e C)

**B**—Cavo adattatore -Cavo adattatore di alimentazione

Per collegare il modem Mobile RTK al personal computer, sono necessari i componenti elencati di seguito.

- Cavo speciale KJD10585 (A). Tale cavo speciale include:
  - un cavo di configurazione (A);
  - un cavo adattatore da porta USB a porta seriale RS232 (B);
  - un cavo adattatore di alimentazione da 12 V (C) dotato di fusibile 5 A.
- Modem Mobile RTK (D).
- Cavo elettrico<sup>1</sup> (E) da collegare sul modem Mobile RTK (D).
- Antenna GPRS (F).
- Scheda SIM fornita dal gestore di telefonia cellulare.
- Personal computer dotato di una porta USB e di un sistema operativo Microsoft™ Windows© XP o Windows© 7 (non in figura).
- Alimentazione a 12 V (non in figura).

### Per il collegamento del modem Mobile RTK al personal computer attenersi alle istruzioni indicate di seguito.

D-Modem RTK - PFP12755 E-Cavo elettrico - PFP10169

- 1. Verificare che il fusibile da 5 A del cavo di alimentazione (C) non sia bruciato. Sostituire il fusibile, se necessario.
- 2. Collegare i cavi adattatori (B e C) al cavo speciale (A). Usare il cavo adattatore (B) solo se il computer non dispone di una porta RS232.
- 3. Collegare entrambi i connettori del cavo elettrico (E) al modem Mobile RTK (D).
- 4. Collegare l'antenna (F) al modem Mobile RTK (D).
- 5. Collegare il cavo adattatore (B) alla porta USB libera sul personal computer o il cavo speciale (A) alla porta RS232 libera.
- 6. Assicurarsi che il personal computer sia avviato.
- 7. Alimentazione a 12 V
  - In officina o in ufficio:

Continua alla pagina seguente

 collegare il cavo ROSSO del sistema di cavi di alimentazione (C) al polo POSITIVO della batteria e quello NERO al polo NEGATIVO.

<sup>1</sup>Nel pacchetto BPF10515

NOTA: non invertire la polarità.

HC94949,00001C9 -39-17JAN13-2/2

# Configurazione del modem Mobile RTK (collegato)

# Configurare il modem Mobile RTK secondo la procedura illustrata di seguito.

- Collegare il modem Mobile RTK al personal computer (consultare la sezione Collegamento del modem Mobile RTK al personal computer).
- 2. Fare clic sull'icona dello Strumento di configurazione Mobile RTK per lanciare il programma Strumento di configurazione del modem John Deere, quindi, immettere le impostazioni di connessione elencate di seguito.
  - Selezionare Porta COM dal menu a discesa (A). La porta selezionata dipende da quale porta COM è stata utilizzata durante l'installazione del cavo adattatore USB-RS232.
- NOTA: la porta COM viene assegnata quando si installa l'adattatore USB-RS232. È possibile individuare la porta COM tra i componenti mostrati nelle impostazioni di "Gestione periferiche" di Windows© sotto "Porte (COM e LPT)".
  - Selezionare **19200** dal menu a discesa Velocità di trasmissione (B).
  - Selezionare la lingua desiderata (C).
- Fare clic sul pulsante Connessione (D) per avviare la configurazione del modem Mobile RTK o sul pulsante Annulla (E) per interrompere il processo.

Se compare il messaggio "SIM card entered?" (scheda SIM immessa?), controllare l'inserzione della scheda SIM. Fare clic sul pulsante Riprova (F).

- 4. Quando la scheda SIM viene riconosciuta, immettere il relativo codice PIN (G) fornito dal gestore di telefonia cellulare, quindi, fare clic sul pulsante OK (H).
- NOTA: se l'impostazione del codice PIN è errata, il modem blocca la scheda SIM dopo tre tentativi di collegamento. Per sbloccarla, sono necessari il codice PUK e un altro telefono cellulare. Il codice PUK non può essere impostato dal modem.

Se non lo si conosce, contattare il fornitore della scheda SIM.

il codice PIN della scheda SIM (G) è richiesto solo al momento del primo inserimento della stessa.

Se una scheda SIM viene scambiata tra i modem o se ne riutilizza una vecchia, il relativo codice PIN (G) viene nuovamente richiesto. Il modem può salvare solo un codice PIN.

È possibile e preferibile disattivare il codice PIN della scheda SIM tramite un telefono cellulare esterno. Il codice PIN della scheda SIM (G) non è necessario per il modem.

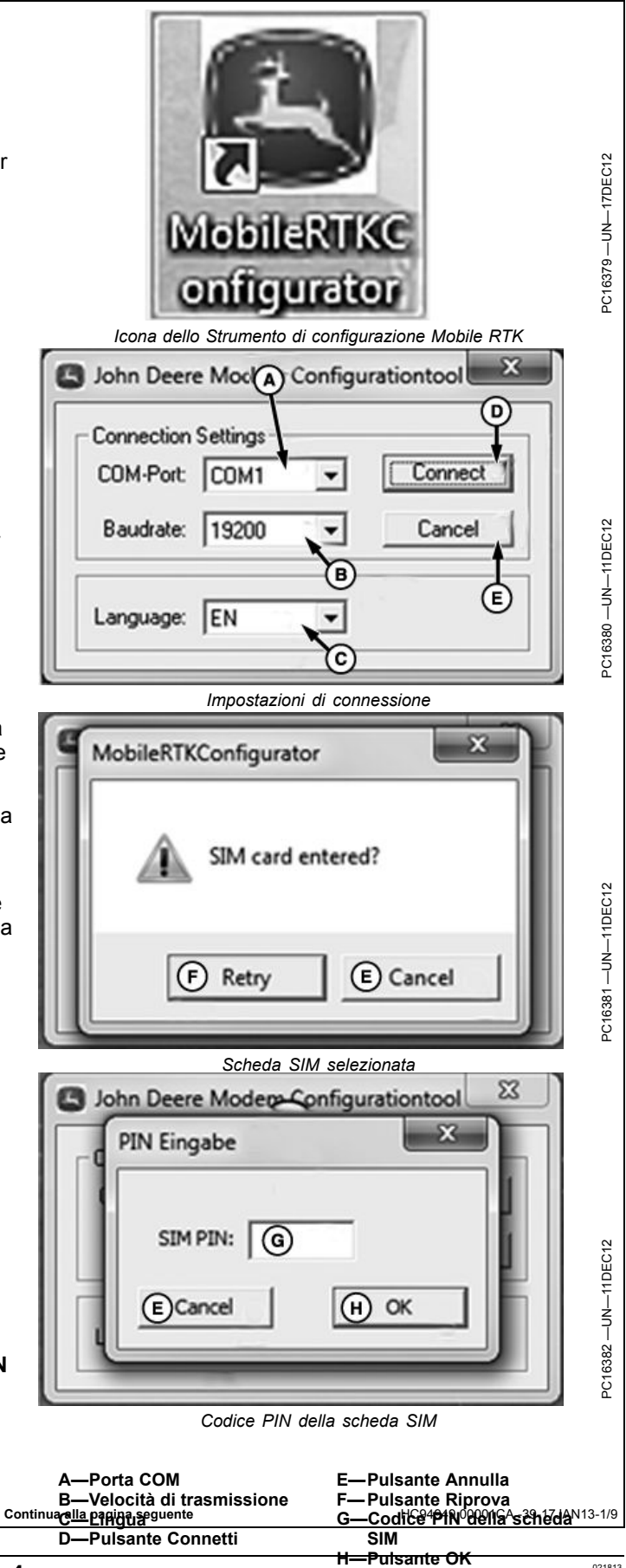

Continua alla pagina seguente

HC94949,00001CA -39-17JAN13-2/9

John Deere Modern Configurationtool × Serial Interface Baudrate: 19200 \* nection Type (A) (F) GPRS ( Country Germany • Name: GenPro\_NTRIP Version: V0.3b10 **GPRS** Settings **(G)** Oct 29 2012 Provider: user defined ٠ Date: 11:54:37 Gateway: Time: User ID: Hardware Modem version: 4112.47.13 Password: (B) Correction Data Settings Connection (H) (K) Service: user defined . Signal level (0-32): 12 IP/URL: Port: User ID: Telephone operator: T-Mobile D Password: ☐ Show Mountpoint: Extra Format: T Roaming activation Configure Device Store Profile About Read Settings from Device Recall Profile  $(\mathbf{J})$  $\square$ Dial-In Test Exit 5. Compare l'interfaccia dello Strumento di × MobileRTKConfigurator configurazione del modem John Deere e le opzioni Dati del firmware del modem (A) e Versione Could not read Firmware Data. hardware del modem (B) sono selezionate. Attendere Æ il completamento del processo di lettura delle Device could not be recognized. <sup>2</sup>C16408 —UN—28JAN13 impostazioni. Ensure that the device is active and connected properly. NOTA: dopo aver premuto il pulsante Leggi impostazioni dal dispositivo, l'intensità del segnale viene verificata una volta e mostrata sulla relativa barra indicatrice. (E) Cancel C) Iry Again (D)Continue Se i dati del firmware non possono essere letti o riconosciuti, appare il seguente messaggio: "Could not read Firmware Data. Device could not A—Dati del firmware del -Campi per l'immissione Gbe recognized. Ensure that the device is active modem delle impostazioni GPRS and connected properly." (Impossibile leggere Versione hardware -Campi per l'immissione -Pulsante Riprova delle impostazioni dei dati Ci dati del firmware. Impossibile riconoscere il **D**—Pulsante Continua di correzione dispositivo. Assicurarsi che il dispositivo sia E—Pulsante Annulla I— Pulsante Leggi attivo e collegato correttamente). -Campo per l'immissione impostazioni dal del tipo di connessione dispositivo Controllare la connessione del modem e l'attivazione Pulsante Esci della scheda SIM. Fare clic sul pulsante Riprova (C) -Barra dell'intensità di segnale per riavviare il processo di lettura del firmware. facendo clic sul pulsante Continua (D) si annullano la lettura e la visualizzazione dei dati del firmware (A). per il modem Mobile RTK John Deere compilata durante l'installazione del relativo pacchetto oppure Una volta lanciato lo Strumento di configurazione del contattare il gestore pertinente. modem John Deere, immettere le informazioni fornite Tipo di connessione (F) dal gestore di telefonia cellulare e correzione dati RTK Impostazioni GPRS (G) indicate di seguito. Per individuare tali informazioni, Impostazioni dati di correzione (H) consultare la Lista di controllo dei dati di impostazione Continua alla pagina seguente HC94949,00001CA -39-17JAN13-3/9

PN=42

Se il modem è già stato configurato, è possibile richiamarne le impostazioni per apportare ulteriori modifiche. Fare clic sul pulsante Leggi impostazioni dal dispositivo (I). A questo punto, compaiono sul modem il tipo di connessione (F), le impostazioni GPRS (G) e quelle relative ai dati di correzione (H).

NOTA: l'intensità del segnale viene verificata una volta e mostrata sulla relativa barra indicatrice (K).

HC94949,00001CA -39-17JAN13-4/9

| Connection<br>GPRS Settin                                | Baudrate: 19200<br>Type<br>RS © Country<br>gs<br>Provider: user defined<br>Gateway:<br>User ID:<br>Password:<br>Data Settings<br>Service: user defined<br>IP/URL:<br>User ID:<br>Password:<br>Password:<br>Password:<br>Format:<br>Format: | Germany Port:              | Y<br>Y<br>Show | Firmware Name: Version: Date: Time: Hardware Modem version: Connection Signal level (0-32): Telephone operator: Extra Roaming activation     | : GenPro_NTRIP<br>: V0.3b10<br>: Oct 29 2012<br>: 11:54:37<br>: 4112.47.13<br>: 12<br>: T-Mobile D                     |                       |
|----------------------------------------------------------|----------------------------------------------------------------------------------------------------|----------------------------|----------------|----------------------------------------------------------------------------------------------------|----------------------------------------------------------------------------------------------------|-----------------------|
| Connection<br>GPRS Settin                                | Type RS (* Country gs Provider: user defined Gateway: User ID: Password: Nata Settings Service: user defined IP/URL: User ID: Password: Nountpoint: Format:                                                                                | Germany<br>Port:           | ▼<br>▼         | Firmware Name: Version: Date: Time: Hardware Kodem version: Connection Signal level (0-32): Telephone operator: Extra Roaming activation     | : GenPro_NTRIP<br>: V0.3b 10<br>: Oct 29 2012<br>: 11:54:37<br>: 4112.47.13<br>: 12<br>: T-Mobile D<br>ion             |                       |
| GPRS Settin                                              | RS (* Country gs Provider: user defined Gateway: User ID: Password: Data Settings Service: user defined IP/URL: User ID: Password: Nountpoint: Format:                                                                                     | Germany Port:              | ▼<br>▼         | Name:<br>Version:<br>Date:<br>Time:<br>Modem version:<br>Connection<br>Signal level (0-32):<br>Telephone operator:<br>Telephone operator:    | : GenPro_NTRIP<br>: V0.3b10<br>: Oct 29 2012<br>: 11:54:37<br>: 4112.47.13<br>: 12<br>: T-Mobile D                     |                       |
| Correction C                                             | gs Provider: user defined<br>Gateway:<br>User ID:<br>Password:<br>Data Settings<br>Service: user defined<br>IP/URL:<br>User ID:<br>Password:<br>Mountpoint:<br>Format:                                                                     | Port:                      | •<br>•         | Version:<br>Date:<br>Time:<br>Hardware<br>Modem version:<br>Connection<br>Signal level (0-32):<br>Telephone operator:<br>Telephone operator: | <ul> <li>V0.3b10</li> <li>Oct 29 2012</li> <li>11:54:37</li> <li>4112.47.13</li> <li>12</li> <li>T-Mobile D</li> </ul> |                       |
| Correction                                               | Provider: user defined<br>Gateway:<br>User ID:<br>Password:<br>Nata Settings<br>Service: user defined<br>IP/URL:<br>User ID:<br>Password:<br>Mountpoint:<br>Format:                                                                        | Ports                      | ▼<br>▼<br>Show | Date:<br>Time:<br>Modem version:<br>Connection<br>Signal level (0-32):<br>Telephone operator:<br>Extra<br>Roaming activation                 | : Oct 29 2012<br>: 11:54:37<br>: 4112.47.13<br>: 12<br>: 12<br>: T-Mobile D                                            |                       |
| Correction                                               | Gateway:<br>User ID:<br>Password:<br>Data Settings<br>Service: user defined<br>IP/URL:<br>User ID:<br>Password:<br>Mountpoint:<br>Format:                                                                                                  | Port:                      | Show           | Time:<br>Modem version:<br>Connection<br>Signal level (0-32):<br>Telephone operator:<br>Extra<br>Roaming activation                          | : 11:54:37<br>: 4112.47.13<br>: 12<br>: T-Mobile D                                                                     |                       |
| Correction                                               | User ID:<br>Password:<br>Data Settings<br>Service: user defined<br>IP,URL:<br>User ID:<br>Password:<br>Password:<br>Mountpoint:<br>Format:                                                                                                 | Port:                      | Y<br>Show      | Hardware Modem version: Connection Signal level (0-32): Telephone operator: Extra Roaming activation                                         | : 4112.47.13<br>: 12<br>: T-Mobile D                                                                                   |                       |
| Correction                                               | Password:<br>Password:<br>Data Settings<br>Service: user defined<br>IP/URL:<br>User ID:<br>Password:<br>Mountpoint:<br>Format:                                                                                                    | Port:                      | ▼<br>Show      | Hardware     Modem version:     Connection     Signal level (0-32):     Telephone operator:     Extra     Roaming activation                 | : 4112.47.13                                                                                                    |                       |
| Correction                                               | Aata Settings<br>Service: user defined<br>IP/URL:<br>User ID:<br>Password:<br>Mountpoint:<br>Format:                                                                                                    | Port:                      | Show           | Connection<br>Signal level (0-32):<br>Telephone operator:<br>Extra                                                                           | : 12 III                                                                                                    |                       |
| Correction C                                             | Data Settings<br>Service: user defined<br>IP,URL: User ID:<br>User ID: Password: Mountpoint: Format:                                                                                                    | Port:                      | Show           | Connection<br>Signal level (0-32):<br>Telephone operator:<br>Extra                                                                           | : 12<br>: T-Mobile D                                                                                                   |                       |
|                                                          | Service: user defined<br>IP/URL:<br>User ID:<br>Password:<br>Mountpoint:<br>Format:                                                                                                    | Port:                      | Show           | Signal level (0-32):<br>Telephone operator:<br>Extra<br>Roaming activation                                                                   | : 12<br>: T-Mobile D                                                                                                   | ]                     |
|                                                          | IP/URL: User ID: Password: Mountpoint: Format:                                                                                                    | Port:                      | Show           | Signal level (0-32):<br>Telephone operator:<br>Extra<br>Roaming activation                                                                   | T-Mobile D                                                                                                    | ]                     |
|                                                          | User ID:<br>Password:<br>Mountpoint:<br>Format:                                                                                                    | r                          | Show           | Telephone operator:                                                                                                    | : T-Mobile D                                                                                                    | ]                     |
|                                                          | Password: Mountpoint: Format:                                                                                                    |                            | Show           | Extra                                                                                                    | ion                                                                                                    | ]                     |
|                                                          | Mountpoint: Format:                                                                                                    |                            |                | Extra<br>Roaming activation                                                                                                    | ion                                                                                                    |                       |
|                                                          | Format:                                                                                                    |                            |                | Common activation                                                                                                    | ion                                                                                                    |                       |
|                                                          |                                                                                                    |                            |                |                                                                                                    |                                                                                                    |                       |
|                                                          |                                                                                                    |                            |                |                                                                                                    |                                                                                                    |                       |
|                                                          | Configure Device                                                                                                    |                            |                | Store Profile                                                                                                    | A About                                                                                                    |                       |
| R                                                        | ad Settings from Device                                                                                                    | Dial-In Test               |                | Recal Profile                                                                                                    | Exit                                                                                                    |                       |
|                                                          |                                                                                                    |                            |                |                                                                                                    |                                                                                                    |                       |
| Se si ha bisogno di a                                    | assistenza per l'immiss<br>ic sul pulsante Informa                                                                                                    | sione delle<br>azioni (A): | Provider       | : Juser defined                                                                                                    | ·                                                                                                    | Date: Oct             |
| • Fare clic sul pulsa                                    | nte Guida (B) per acce                                                                                                    | edere al file              | Gateway        | :                                                                                                    |                                                                                                    | Time:   11:5          |
| Guida.                                                   |                                                                                                    |                            | Password       | About                                                                                                    |                                                                                                    | rsion: 4111           |
| )TA: il file Guida è in                                  | formato pdf e richiede                                                                                                    | Adobe®                     |                | John Deere Mod                                                                                                    | lem Configurationtool (B) Help                                                                                         |                       |
| Reader® per ess                                          | ere visualizzato.                                                                                                    |                            | s<br>Service:  |                                                                                                    |                                                                                                    | e                     |
| • Devie vere i terrei                                    | ni delle licence fere eli                                                                                                    |                            | TP A IPI       | • [0] Copyright (c) 201                                                                                                    | D Close                                                                                                    | -32): [12]            |
| <ul> <li>Per leggere i termi<br/>pulsante (C)</li> </ul> | ni della licenza fare cilo                                                                                                    | c sul relativo             | Liser ID:      | . [                                                                                                    | Telen                                                                                                    | abone operator: T.M   |
| <ul> <li>Fare clic sul pulsa</li> </ul>                  | nte Chiudi (D) per torr                                                                                                    | nare alla                  | accurate       | •                                                                                                    | - E chan                                                                                                    | none obergroup. Tinne |
| finestra di configui                                     | azione.                                                                                                    |                            | assword:       |                                                                                                    | I Snow                                                                                                    |                       |
| TA: viene visualizzat                                    | ta anche la versione de                                                                                                    | el software                | untpoint:      |                                                                                                    | Extra                                                                                                    |                       |
| Strumento di confi                                       | igurazione del modem                                                                                                    | John Deere.                | Format:        |                                                                                                    | I K                                                                                                    | coaming activation    |
| -Pulsante Informazion<br>-Pulsante Guida                 | i C—Pulsante Lice<br>D—Pulsante Chiu                                                                                                    | nza<br>Idi                 |                |                                                                                                    |                                                                                                    |                       |

|                          | John Deere Modem Configurationtool                                                             | ×                                                                                                    |  |  |
|--------------------------|------------------------------------------------------------------------------------------------|----------------------------------------------------------------------------------------------------|--|--|
|                          | California                                                                                     | Firmure                                                                                                    |  |  |
|                          | Baudrate: 19200 -                                                                              | Name: GenPro NTRIP                                                                                                    |  |  |
|                          |                                                                                                | Version: V0.3b9                                                                                                    |  |  |
|                          | Connection Type                                                                                |                                                                                                    |  |  |
|                          | B GPHS to Country Germany                                                                      | A J Date: Sep 30 2011                                                                                                    |  |  |
|                          | GPRS Settings                                                                                  | Time:  18:44:18                                                                                                    |  |  |
|                          | Provider: user defined                                                                         | Hardware                                                                                                    |  |  |
|                          | D Gateway: internet.t-d1.de                                                                    | Modern version: 4112.47.13                                                                                                    |  |  |
|                          | E User ID: [t-d1                                                                               | Connection                                                                                                    |  |  |
|                          | F Password: gprs                                                                               | Signal level (0-32): 14                                                                                                    |  |  |
|                          | Correction Data Settings                                                                       |                                                                                                    |  |  |
|                          | G Service: user defined                                                                        | Telephone operator: Telekom.de                                                                                                    |  |  |
|                          | H IP/URL: 10000:0000. dyndns.org                                                               | Port: [2101                                                                                                    |  |  |
|                          |                                                                                                | Extra                                                                                                    |  |  |
|                          | Passwort research                                                                              | Show                                                                                                    |  |  |
|                          | Chambrid 1000 102 unit                                                                         |                                                                                                    |  |  |
|                          |                                                                                                |                                                                                                    |  |  |
|                          | Format:                                                                                        |                                                                                                    |  |  |
|                          | P Configure Device                                                                             | Store Profile About                                                                                                    |  |  |
|                          |                                                                                                |                                                                                                    |  |  |
|                          | Read Settings from Device Dial-In Test                                                         | O Recal Profile Exit                                                                                                    |  |  |
|                          |                                                                                                | ba a la companya da companya da companya |  |  |
| A—Paese                  | G—Servizio                                                                                     | L—Formato P—Pulsante Configura                                                                                                    |  |  |
| B—GPRS<br>C—Gestore      | H—IP/ORL<br>I— ID utente                                                                       | M—Porta dispositivo<br>N—Casella Attivazione roaming                                                                                                    |  |  |
| D—Gateway<br>E—ID utente | J— Password<br>K—Punto di montaggio                                                            | O—Pulsante Richiama profilo                                                                                                    |  |  |
| F—Password               |                                                                                                |                                                                                                    |  |  |
| NOTA: le impo            | ostazioni GPRS e dati di correzione                                                            | riquadro Impostazioni GPRS, e Servizio (G), nel                                                                                                    |  |  |
| sottosch                 | ermate Configurazione modem/rete. Per                                                          |                                                                                                    |  |  |
| compilar<br>Configur     | e i campi richiesti sulle schermate 1 e 2                                                      | roaming (N).                                                                                                    |  |  |
| informaz                 | ioni fornite dal gestore di telefonia cellulare                                                | NOTA: la selezione della casella Attivazione roaming (N)                                                                                                    |  |  |
| e correzi<br>sulla Lisi  | ione dati RTK. Tali informazioni si trovano<br>ta di controllo dei dati di impostazione per il | può generare tariffe elevate quando si guida vicino                                                                                                    |  |  |
| modem                    | Mobile RTK John Deere compilata durante                                                        | potrebbero essere applicate tariffe aggiuntive per il                                                                                                    |  |  |
| l'installaz<br>dell'oper | zione del dispositivo o nel presente manuale<br>atore. Per ulteriori informazioni, consultare  | servizio di roaming dal gestore di telefonia cellulare.                                                                                                    |  |  |
| la sezior                | ne Display GS2 o GS3 — Mobile RTK.                                                             | di roaming per la scheda SIM con il proprio gestore.                                                                                                    |  |  |
| 7. Se in prec            | edenza non è stato configurato alcun                                                           | Se è stato dià configurato e salvato un profilo: non                                                                                                    |  |  |
| profilo: co              | ompilare tutti i campi richiesti da (A) a (M).                                                 | compilare i campi richiesti da (A) a (M). Fare clic sul                                                                                                    |  |  |
| Non usare                | caratteri speciali quali ";" "," o "?" per le                                                  | pulsante Richiama profilo (O), quindi, individuare il                                                                                                    |  |  |
| Selezionar               | e l'onzione "user defined" (definito                                                           | profilo desiderato sul personal computer per compilare tutti i campi richiesti da (A) a (M).                                                                                                    |  |  |

Selezionare l'opzione "user defined" (definito dall'utente) nei menu a discesa Gestore (C), nel

Continua alla pagina seguente

HC94949,00001CA -39-17JAN13-6/9

8. Una volta completata la compilazione, fare clic sul pulsante Configura dispositivo (P) per caricare le impostazioni sulla scheda SIM del modem.

#### NOTA: non scollegare l'alimentazione mentre si procede con il processo di salvataggio della configurazione della scheda SIM.

HC94949,00001CA -39-17JAN13-7/9

GPRS @ Country Great Britain Date: Sep 30 2011 -9. Attendere il termine del processo di caricamento, 18.44-18 quindi, fare clic sul pulsante Chiudi (A). **GPRS** Settings × Configuring modem ... Provider: uner del 10. Se necessario, salvare le impostazioni con un nome Your configuration settings have been sent to the 4112.47.13 Gateway Enternet hat Please do not switch off the power supply within the next 30 seconds while the configuration is saved on the SIM card. Call Read Settings from Device' to check the current settings of the device. profilo specifico. Fare clic sul pulsante Memorizza UserID: 1-d1 profilo (B). Immettere il nome file (C) desiderato per il Password gpri 10-321 10 profilo e fare clic sul pulsante Salva (D) o sul pulsante Conection Data Settings Annulla (E) se non si desidera salvare alcun profilo. Service: user defi IPAIRL: letic-net di Configuration transferred to m Writing to SIM card... -Pulsante Chiudi D-Pulsante Salva Δ UserID: MRTK -Pulsante Memorizza profilo R-E—Pulsante Annulla Roaming activation [ nd F C-Campo Nome file Mountpoint VRS-V23 Configura modem GPRS @ Date: Sep 30 2011 Country Great Britain • ner 18.44.18 × GPRS Setting Configuring r Provider Your configuration settings have been sent to the 4112.47.13 Gali 1. User ID: 1-d1 nt a el (0-32) 0 ice' to check the current on Data Se Service infiguration finishe IP/URL: User ID: MRT Reaming activation [ (A) Close Configura modem 23 John Deere Modern Configurationtool Serial Interface Name: GenPro\_NTRI Baudrate: 19200 4 Seve As and Ben Save in: Drofiles • + 6 0 0. 23 Nam Date modified Type No items match your s G (D) Save (c) . File na RTK Tool Konfigurat on ("tofg) . Ē Cancel Configure Device Store Public B Read Settings from Device Dial-In Tes Recal Profile Salva profilo Continua alla pagina seguente HC94949,00001CA -39-17JAN13-8/9

| Serial Interface           |                            |                       |              |
|----------------------------|----------------------------|-----------------------|--------------|
| Baudrate:                  | 19200 💌                    |                       |              |
| Connection Type            |                            | Firmware              |              |
| GPRS (*                    | Country Germany 💌          | Name:                 | GenPro_NTRIP |
| GPRS Settings              |                            | Version:              | V0.3b10      |
| Provider:                  | user defined 💌             | Date:                 | Oct 29 2012  |
| Gateway:                   | internet.t-d1.de           | Time:                 | 11:54:37     |
| User ID:                   | user                       |                       | <u>.</u>     |
| Password:                  | *****                      | Modem version:        | 4112.47.13   |
| - Correction Data Settings | )1H                        | Connection            |              |
| Service:                   | user defined               | Connection            |              |
| TPAIRI :                   | JohnDeere.dvndi Port: 2101 | Signal level (0-32):  | 14           |
| Liser ID:                  |                            | Telephone operator:   | T-Mobile D   |
| Desmuerde                  | *****                      | recentione operation. |              |
| Password:                  | I show                     |                       |              |
| Mountpoint:                | VRS-V30                    | Extra                 |              |
| Format:                    |                            | I Roaming activatio   | n            |
| Configure Device           |                            | Store Profile         | About        |
| Read Settings from Device  | Dial-In Test               | Recall Profile        | Exit         |
| e Prova collegamento       |                            | collegamento (A) o    |              |

...

# Configurazione del modem Mobile RTK (non collegato)

Se devono essere configurati diversi modem, pre-configurarne prima i profili. Quindi, caricare il profilo desiderato sul modem corretto. Non è necessario collegare il modem al personal computer.

# Configurare il profilo per il modem Mobile RTK secondo la procedura illustrata di seguito.

- 1. Fare clic sull'icona dello Strumento di configurazione Mobile RTK per lanciare il programma Strumento di configurazione del modem John Deere, quindi, immettere le impostazioni di connessione elencate di seguito.
  - Non modificare la selezione della porta COM dal menu a discesa (A).
  - Non modificare la selezione della Velocità di trasmissione dal menu a discesa (A).
  - Selezionare la lingua desiderata (C).
- 2. Fare clic sul pulsante Connetti (D) per avviare la configurazione del profilo del modem Mobile RTK.

Se i dati del firmware del modem non possono essere letti o riconosciuti, appare il seguente messaggio: "Could not read Firmware Data. Device could not be recognized. Ensure that the device is active and connected properly." (Impossibile leggere i dati del firmware. Impossibile riconoscere il dispositivo. Assicurarsi che il dispositivo sia attivo e collegato correttamente).

- 3. Fare clic sul pulsante Continua (F) o sul pulsante Annulla (E) per interrompere il processo.
- NOTA: facendo clic sul pulsante Continua (F) si annullano la lettura e la visualizzazione dei dati del firmware.

A—Porta COM B—Velocità di trasmissione C—Lingua D—Pulsante Connetti E—Pulsante Annulla F—Pulsante Continua G—Pulsante Riprova

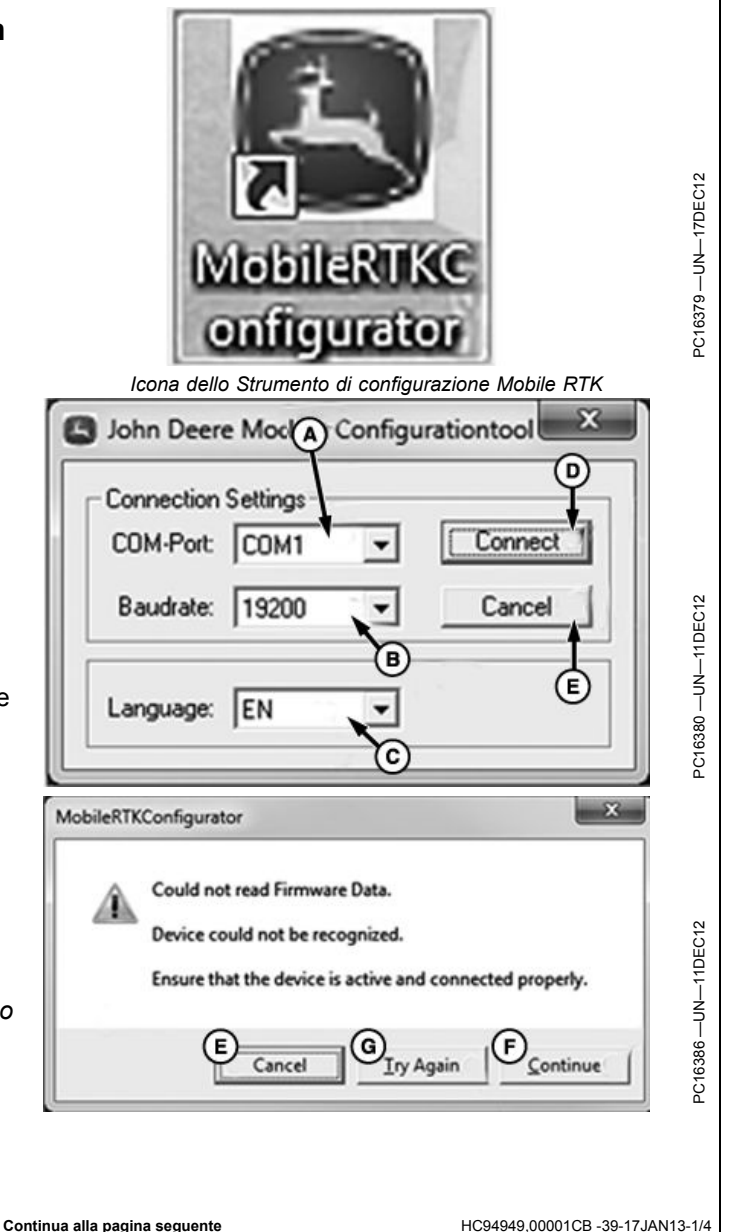

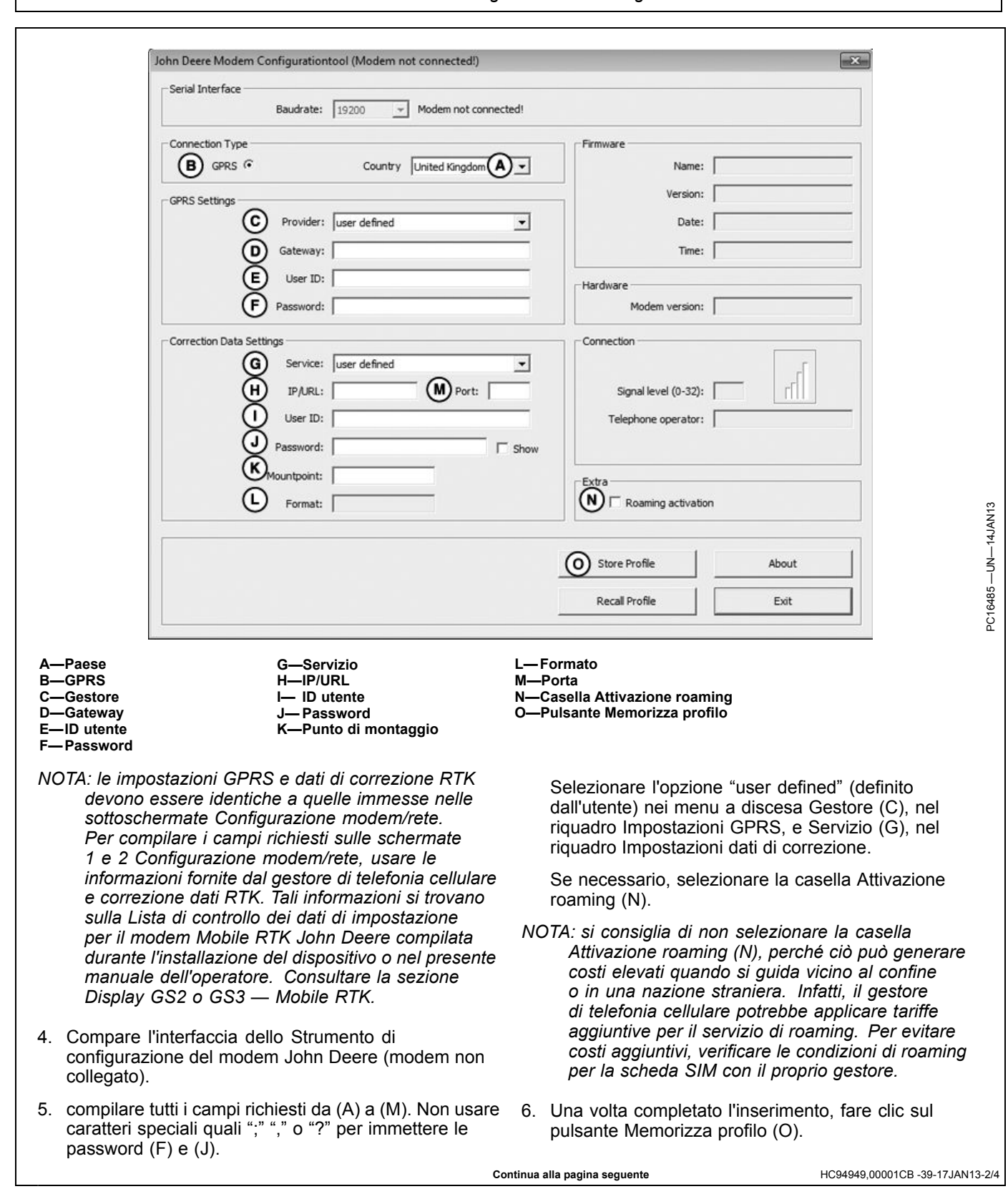

- Salvare le impostazioni con un Nome profilo specifico. Immettere il Nome file desiderato per il profilo (A). Fare clic sul pulsante Salva (B) o sul pulsante Annulla (C) se non si desidera salvare alcun profilo.
- 8. Ripetere i passaggi da 4 a 6 per ciascun profilo di modem da configurare.

A—Campo Nome file B—Pulsante Salva

C—Pulsante Annulla

|                 | Baudrate:      | 19200 _      | Modem not connected | 6             |               |         |       |
|-----------------|----------------|--------------|---------------------|---------------|---------------|---------|-------|
| Connection Typ  |                | _            | _                   | East          |               | Firm.   |       |
| GPRS            | C Save As      |              |                     |               |               | 100.300 |       |
| PRS Settings    | Save in:       | Public       |                     | -             | \$ E C II.    |         | 0.000 |
|                 | 2              | Name         |                     |               | Date modified | Туре    |       |
|                 | Hecerit Places |              |                     |               |               |         |       |
|                 | Desktop        |              |                     |               |               |         |       |
|                 | 140            |              |                     |               |               |         |       |
| Correction Data | Libraries      |              |                     |               |               |         |       |
|                 | 1              |              |                     |               |               |         | - F   |
|                 | Computer       |              |                     |               |               |         | ríll  |
|                 | 6              |              |                     |               |               |         |       |
|                 | Network        |              |                     |               |               |         |       |
|                 | 0              |              |                     |               |               |         |       |
|                 | l (A)          | File name:   |                     |               | -             | Save    |       |
|                 |                | Save as type | RTK Tool Konfigur   | (plot") noite | -             | Cancel  |       |
|                 |                |              |                     |               | Store Profile | (B) *   | bout  |
|                 |                |              |                     |               | Recal Profile | $\sim$  |       |

Continua alla pagina seguente

HC94949,00001CB -39-17JAN13-3/4

| Serial Interface<br>Baudrate: | 19200 V Modem not connected   | Firmware Name:       |
|-------------------------------|-------------------------------|----------------------|
| GPRS @                        | e Country Germany             | Version: Date:       |
| GPRS Settings                 |                               | Time:                |
| Provider:                     | user defined                  | Hardware             |
| Gateway:                      | internet.t-d1.de              | Modern version:      |
| User ID:                      | [t-d1                         | Connection           |
| Password:                     | gprs                          | Signal level (0-32): |
| Correction Data               | Settings                      |                      |
| Service:                      | user defined                  | Telephone operator:  |
| IP/URL:                       | voox-vox.dyndns.org Port 2101 |                      |
| User ID:                      | MBTK                          | Extra                |
| Password:                     | Show                          | Hoaming activation I |
| Mountpoint:                   | VRS-V23-xxxx                  |                      |
| Format                        |                               |                      |
|                               | ,                             | 1                    |
|                               | Stor                          | Profile About        |
|                               |                               |                      |
|                               |                               |                      |
|                               |                               |                      |

il modem desiderato per caricare il relativo profilo.

Configurazione del modem Mobile RTK (collegato).

HC94949,00001CB -39-17JAN13-4/4

|                           | ol                         |                      |              |
|---------------------------|----------------------------|----------------------|--------------|
| Serial Interface          |                            |                      |              |
| Baudrate: 1               | .9200 💌                    |                      |              |
| Connection Type           |                            | Firmware             |              |
| GPRS (*                   | Country Germany 💌          | Name:                | GenPro_NTRIP |
| GPRS Settings             |                            | Version:             | V0.3b10      |
| Provider: u               | iser defined 📃             | Date:                | Oct 29 2012  |
| Gateway: 🗍                | nternet.t-d1.de            | Time:                | 11:54:37     |
| User ID: 1                | Jser                       | Hardware             |              |
| Password:                 | (8888                      | Modem version:       | 4112.47.13   |
| Correction Data Settings  |                            | Connection           |              |
| Service: u                | iser defined 💽             |                      | _            |
| IP/URL:                   | JohnDeere.dyndi Port: 2101 | Signal level (0-32): | 14           |
| User ID:                  | user                       | Telephone operator:  | T-Mobile D   |
| Password:                 | Show                       |                      |              |
| Mountpoint:               | /RS-V30                    | - Evtra              |              |
| Format:                   |                            | Roaming activatio    | n            |
| Configure Davies          |                            | Store Profile        | About        |
| Configure Device          |                            | Store Profile        | About        |
| Read Settings from Device | A Dial-In Test             | Recall Profile       | Exit         |

Continua alla pagina seguente

HC94949,00001CC -39-17JAN13-1/3

- 3. Compare la finestra Prova collegamento.
- Per ricevere le informazioni GGA, selezionare la casella Immissione posizione diretta (A) per l'immissione manuale o fare clic sul pulsante Modalità avanzata (B) per visualizzare la casella Immissione/Selezione GGA (C).
- NOTA: per inserire la posizione GGA a scopo di verifica, i dati relativi alla longitudine e alla latitudine possono essere letti sul ricevitore StarFire 3000.

Il pulsante Modalità avanzata (B) consente di selezionare automaticamente delle coordinate per la nazione desiderata.

- Fare clic sul pulsante Prova collegamento (D) per avviare la diagnostica del modem oppure sul pulsante Chiudi (E) per interrompere il processo.
- NOTA: compare la seguente avvertenza: "Dial-In test causes costs. Start Dial-In test?" (la Prova collegamento genera dei costi. Avviare la Prova collegamento?).

Rivolgersi al gestore di telefonia cellulare per conoscere la tariffa unica internet relativa al contratto del telefono cellulare. La lettura dei dati in ingresso può richiedere un certo tempo.

 Fare clic sul pulsante Sì (F) per accettare tali costi e proseguire oppure sul pulsante No (G) per interrompere il processo di prova del collegamento.

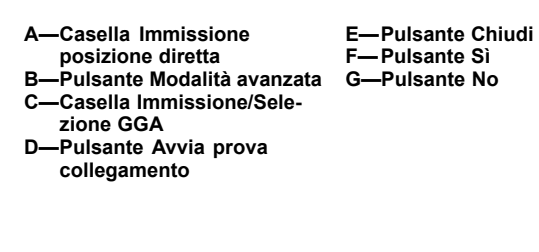

| -                  | Sem Con A tiontoo                                                                                                    | 1                                                                                                    |                                                                                                    |                                                                                                    |                                      | 44 |   |
|--------------------|----------------------------------------------------------------------------------------------------|----------------------------------------------------------------------------------------------------|----------------------------------------------------------------------------------------------------|----------------------------------------------------------------------------------------------------|--------------------------------------|----|---|
| Serial Interfac    | ·                                                                                                    |                                                                                                    | 10                                                                                                    | Fimman                                                                                                    | 0                                    | -  |   |
| Dial-In Tes        | t<br>:t Position Input;<br>ude: Degrees                                                                                                    | · Mades                                                                                                    | ' Seconda                                                                                                    |                                                                                                    |                                      |    |   |
| Latha              | ie: Degrees                                                                                                    | Minutes                                                                                                    | Seconds                                                                                                    |                                                                                                    | 3                                    |    |   |
| -                  | ng Data:                                                                                                    |                                                                                                    | GGA Interval:<br>Gunter:<br>Status:<br>Start Dial-In Tes                                                                                                    |                                                                                                    | Advanced U                           |    |   |
|                    |                                                                                                    | _                                                                                                    | 1                                                                                                    |                                                                                                    |                                      |    | - |
| Read Settin        | ngs from Device                                                                                                    | DiaHn T                                                                                                    | Recal Pr                                                                                                    | xie                                                                                                    | EN A                                 | N  |   |
|                    | Finantia                                                                                                    |                                                                                                    | lla sia manta                                                                                                    | Madalii                                                                                                    | à haaa                               |    | i |
| John Deere Mo      | HINESTIC I<br>dem Configurationtoc                                                                                                    | Prova co.                                                                                                    | llegamento –                                                                                                    | – Modalit                                                                                                    | a base                               | 25 |   |
| Serial Interfac    |                                                                                                    |                                                                                                    |                                                                                                    | Firmware                                                                                                    |                                      |    |   |
| Dial-In Ter        | it is a second second s |                                                                                                    |                                                                                                    |                                                                                                    |                                      |    |   |
| C Dre              | ct Position Input:                                                                                                    |                                                                                                    |                                                                                                    |                                                                                                    |                                      |    |   |
| Longit             | ude: Degrees                                                                                                    | * Minutes                                                                                                    | ' Seconds                                                                                                    | - · _                                                                                                    | -                                    |    |   |
| Labitu             | de: Degrees 🗌                                                                                                    | * Moutes                                                                                                    | ' Seconds                                                                                                    | - · _                                                                                                    | -                                    |    |   |
| I⊽ GGA             | Selection / Input: 🔫                                                                                                    | -©                                                                                                    | c                                                                                                    | ountry Greated                                                                                                    | tan 💌                                | 11 |   |
| GGA 1              | nformation:                                                                                                    |                                                                                                    |                                                                                                    |                                                                                                    |                                      |    |   |
| SOP                | GA,180000.00,5136.00                                                                                                    | 0000,N,00000.00                                                                                                    | 000,E,4,08,1.05,2.000,M                                                                                                    | 1,00. C                                                                                                    | ustom GGA                            |    |   |
| 10000              |                                                                                                    |                                                                                                    |                                                                                                    |                                                                                                    |                                      |    |   |
| Incom              | ing Data:                                                                                                    |                                                                                                    | GGA Interval:                                                                                                    |                                                                                                    |                                      |    |   |
| Incom              | ing Data:                                                                                                    |                                                                                                    | GGA Interval:                                                                                                    | _                                                                                                    |                                      |    |   |
| Joseph Line Street | ing Data:                                                                                                    |                                                                                                    | GGA Interval:                                                                                                    | _                                                                                                    |                                      |    |   |
| incom              | ing Data:                                                                                                    |                                                                                                    | GGA Interval:<br>1<br>Counter:<br>-<br>Status:                                                                                                    | _                                                                                                    |                                      |    |   |
|                    | ing Data:                                                                                                    |                                                                                                    | GGA Interval:<br>1<br>Counter:<br>-<br>Status:<br>Unknown                                                                                                    | _                                                                                                    | Advanced                             |    |   |
| incen              | ing Data:                                                                                                    |                                                                                                    | GGA Interval:<br>[1<br>Counter:<br>-<br>Status:<br>Unknown<br>Start Dial-In Tes                                                                                                    |                                                                                                    | Advanced Close                       |    |   |
|                    | ing Data:                                                                                                    |                                                                                                    | GGA Interval:<br>[1<br>Counter:<br>                                                                                                    |                                                                                                    | Advanced<br>Close                    |    |   |
| Incan              | ing Data:                                                                                                    | ര്                                                                                                    | GGA Interval:<br>[1<br>Counter:<br>-<br>Status:<br>Unknown<br>Start Dial-In Tes<br>Recall Pr                                                                                                    | t                                                                                                    | Advanced<br>Close<br>Exit            |    |   |
| Read Set           | ng Data:                                                                                                    | 6                                                                                                    | GGA Interval:<br>1<br>Counter:<br>-<br>Status:<br>Unknown<br>Start Dial-In Ter<br>Recall Pr                                                                                                    | e                                                                                                    | Advanced<br>Close<br>Exit            |    |   |
| Read Setti         | ng: Ion Device                                                                                                    | ova colle                                                                                                    | GGA Interval:<br>1<br>Counter:<br>-<br>Status:<br>Unknown<br>Start Dial-In Tes<br>Start Dial-In Tes<br>Recall Pr<br>gamento — 1                                                                                                    | e Modalità                                                                                                    | Advanced<br>Close<br>Exit            |    |   |
| Read Sets          | ngs from Device<br>Finestre Pri<br>Degrees                                                                                                    | ova colle<br>Minutes [                                                                                                    | GGA Interval:          GGA Interval:         1         Counter:         -         Status:         Unknown         Start Dial-In Test         Becal Ph         gamento         ' Seconds                                               | t                                                                                                    | Advanced<br>Cose<br>Ext<br>avanzata  |    |   |
| Read Sets          | ng: Iron Device Finestre Pr Degrees MobileRTKCo                                                                                                    | Ova colle<br>Minutes                                                                                                    | GGA Interval:          GGA Interval:         I         Counter:         -         Status:         Unknown         Start Dial-In Tes         Becall Pr         gamento         '         Seconds                                       | Modalità                                                                                                    | Advanced<br>Cose<br>Exit             |    |   |
| Read Sets          | ngs from Device<br>Finestre Pri<br>Degrees<br>MobileRTKCo<br>D                                                                                                    | Ova colle<br>Minutes<br>Minutes<br>infigurator                                                                                     | GGA Interval:<br>1<br>Counter:<br>-<br>Status:<br>Unknown<br>Start Dial-In Ter<br>Becal Ph<br>gamento -<br>' Seconds<br>' Seconds                                                                                                    | e die die die die die die die die die di                                                                                                    | Advanced<br>Cose<br>Exit             |    |   |
| .atitude:          | ng Iton Device Finestre Pri Degrees MobileRTKCo                                                                                                    | Ova colle<br>Minutes<br>Infigurator                                                                                                | GGA Interval:          GGA Interval:         I         Counter:         -         Status:         Unknown         Start Dial-In Tes         Becall Pr         gamento         '         Seconds         usses costs. Start Dial-Units | e de la constante de la constante de la consta | Advanced<br>Cose<br>Exit             |    |   |
| Read Setti         | ng Itom Device<br>Finestre Prr<br>Degrees<br>MobileRTKCo                                                                                                    | ova colle<br>Minutes<br>Infigurator<br>Hal-In test car                                                                             | GGA Interval:          GGA Interval:         I         Counter:         -         Status:         Unknown         Start Dial-In Test         Becall Ph         gamento         '         Seconds                                      | t                                                                                                    | Advanced<br>Cose<br>Exit             |    |   |
| Read Sett          | ng Iton Device                                                                                                    | Dova colle<br>Minutes<br>Minutes<br>Minutes                                                                                        | GGA Interval:<br>GGA Interval:         I         Counter:         -         Status:         [Uridrown         Start Dailin Ter         gamento         '         Seconds                                                              | t Modalità                                                                                                    | Advanced<br>Cose<br>Exit<br>avanzata | Ð  |   |
| Read Sett          | Ing Data:                                                                                                    | Ova colle<br>Minutes<br>Minutes<br>Minutes<br>Minutes<br>Minutes<br>Minutes<br>Minutes<br>Minutes<br>Minutes<br>Minutes<br>Minutes | GGA Interval:          GGA Interval:         I         Counter:         -         Status:         Unknown         Start Dailin Tes         Becal Pr         gamento         '         Seconds                                         | Modalità                                                                                                    | Advanced<br>Cose<br>Exit<br>avanzata |    |   |

- 7. I dati in ingresso vengono letti dal gestore dei dati di correzione come descritto di seguito.
  - a. Il modem effettua la chiamata al gestore RTK.
  - b. Il LED sul modem lampeggia lentamente per indicare che è in collegamento con la rete GPRS.
  - c. Non appena il dispositivo entra in contatto con il gestore del servizio RTK, il LED comincia a lampeggiare rapidamente.

Il flusso dei dati di correzione può essere osservato nella finestra Dati in ingresso (B).

Se i dati di correzione sono corretti, il LED sul modem lampeggia velocemente (prova riuscita) e nel riquadro Stato (A) è visualizzato **OK**.

- NOTA: se il riquadro Stato (A) non visualizza OK, consultare Risoluzione dei problemi del modem Mobile RTK John Deere nella sezione Risoluzione dei problemi.
- 8. Fare clic sul pulsante Arresta prova collegamento (C) per interrompere il processo e contenere i costi.
- NOTA: arrestare il processo di prova del collegamento prima di chiudere la finestra, altrimenti la verifica non viene interrotta e le tariffe continuano a essere applicate.

| enal Interface                                                                                                    | Fattweedo                                                                                                    |     |
|----------------------------------------------------------------------------------------------------|----------------------------------------------------------------------------------------------------|-----|
| Dial-In Test                                                                                                    | X                                                                                                    | ח   |
| Direct Position Input:     Longitude: Degrees     Latitude: Degrees                                                                                                    | Merutes     Seconds     Seconds     S |     |
| GGA Selection / Input:                                                                                                    | Country Germany _                                                                                                    |     |
| \$GPGGA,083727.00,5222.2<br>0,M,42.6548,M,2.0,4095*4                                                                                                    | 07498999 B 010221,E,4,13,1.08,54.823                                                                                                    |     |
| Incoming Data:                                                                                                    | GGA Interval:                                                                                                    |     |
| ViewP Busgluku C BockFc     (Interview Berling, and Tubo)     (Ortokan/ Vielming) Laube     (ungstuek)/ unglukuh/ unglukuh/     (ungstuek)/ unglukuh/     ungstuek/     vielming) zogstellini gh     vielming zogstellini gh     vielming zogstellini     vielming zogstellini     vielming zogstelli | Xings     Counter:       (Tim[Goldz     1+31021       P (B. clip R)     Status:       Xing Ave:     Image: Clip R (Clip R)       Xing Ave:     Image: Clip R (Clip R)       Xing Ave:     Image: Clip R (Clip R)       Xing Ave:     Image: Clip R (Clip R)       Xing Ave:     Image: Clip R (Clip R)       Xing Ave:     Image: Clip R (Clip R)       David Text     Image: Clip R (Clip R)       David Text     Image: Clip R (Clip R)                                                                                                    |     |
| Head Settings from Device                                                                                                    | Dasin Lett. C c contribute                                                                                                    |     |
| –Stato<br>3–Finestra Dati i                                                                                                    | C—Pulsante Arresta Pro<br>n ingresso collegamento<br>D—Pulsante Chiudi                                                                                                    | ova |
|                                                                                                    |                                                                                                    |     |

## Interferenza elettromagnetica (EMI)

L'interferenza elettromagnetica può causare l'interruzione o il sovraccarico dei circuiti di comunicazione del sistema computer/monitor, comportando un funzionamento irregolare del display e, in casi gravi, un arresto completo del sistema.

Cause comuni dell'interferenza elettromagnetica comprendono i fattori descritti di seguito.

- Funzionamento nei pressi di cavi dell'alta tensione e torri di trasmissione
- Alimentatore rumoroso
- Monitor eccessivamente vicino all'antenna radio
- Uso di vecchi cavi della radio
- Messa a terra del sistema insufficiente
- Alimentazione del monitor non direttamente collegata alla batteria

- Alimentazione della radio non direttamente collegata alla batteria
- Cavo elettrico del monitor eccessivamente vicino a quello della radio
- Monitor non collegato al computer di bordo mediante cavi del sistema standard

Prima di sostituire il monitor, verificare le cause dell'interferenza elettromagnetica e adottare le azioni correttive adeguate alla risoluzione dei problemi.

NOTA: per evitare interferenze potenziali, la distanza tra il ricevitore StarFire 3000 e l'antenna GPRS deve essere di almeno 60,0 cm (23.6 in.).

HC94949,00001D1 -39-04JAN13-1/1

### Risoluzione dei problemi del modem Mobile RTK John Deere

La parte anteriore del modem Mobile RTK è dotata di un LED giallo (A) per indicare lo stato di uscita. Questo LED indica lo stato della rete cellulare e dei dati di correzione.

Usare lo stato del LED per diagnosticare rapidamente il modem Mobile RTK, come mostrato nella tabella sottostante.

A—LED giallo

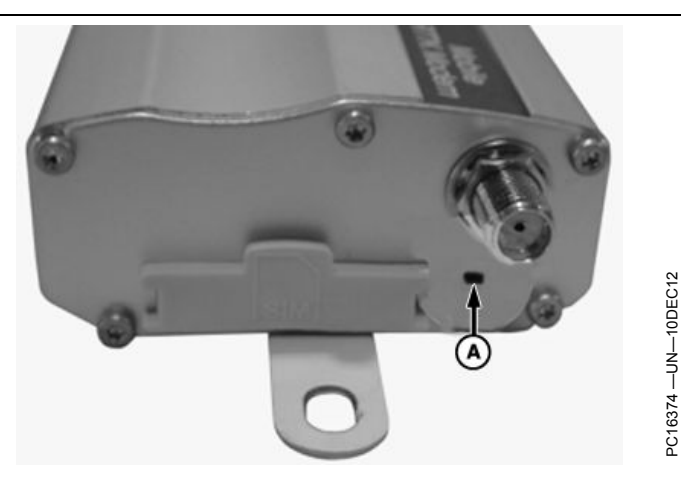

| – Modem Mobile RTK                                                                                               |  |  |  |  |  |
|----------------------------------------------------------------------------------------------------|--|--|--|--|--|
| Stato                                                                                                    |  |  |  |  |  |
| Acceso ma non collegato alla rete cellulare.                                                                     |  |  |  |  |  |
| Collegato alla rete GPRS ma dati di correzione assenti.                                                          |  |  |  |  |  |
| Collegato alla rete GPRS. Riceve il segnale GPS e i dati di correzione RTK. $\rightarrow$ Stato di funzionamento |  |  |  |  |  |
| Flusso dei dati di correzione interrotto.                                                                        |  |  |  |  |  |
|                                                                                                    |  |  |  |  |  |

#### Risoluzione dei problemi Mobile RTK

| Modem Mobile RTK — Risoluzione dei problemi |                                       |                                                                 |  |  |  |
|---------------------------------------------|---------------------------------------|-----------------------------------------------------------------|--|--|--|
| Problema                                    | Causa                                 | Soluzione                                                       |  |  |  |
| Spento                                      | Collegamenti del connettore scadenti. | Controllare l'alimentazione e tutti i punti di<br>collegamento. |  |  |  |
|                                             | Hardware difettoso.                   | Sostituire il modem.                                            |  |  |  |

HC94949,00001D2 -39-17JAN13-1/2

Continua alla pagina seguente

| Modem Mobile RTK — Risoluzione dei problemi                             |                                                                                                    |                                                                                                    |  |  |  |  |
|-------------------------------------------------------------------------|----------------------------------------------------------------------------------------------------|----------------------------------------------------------------------------------------------------|--|--|--|--|
| Problema                                                                | Causa                                                                                                    | Soluzione                                                                                                    |  |  |  |  |
| Connessione alla rete cellulare assente o scadente                      |                                                                                                    | Controllare lo stato del LED sul modem o il cavo elettrico.                                                                                                    |  |  |  |  |
|                                                                         |                                                                                                    | Controllare il pulsante Intensità segnale nella schermata M–RTK.                                                                                                    |  |  |  |  |
|                                                                         | Immissione di impostazioni errate.                                                                                   | Controllare le impostazioni per l'accesso alla rete cellulare.                                                                                                    |  |  |  |  |
|                                                                         | Password errata.                                                                                                    | Controllare la password. Il modem non consente caratteri come "," o ":".                                                                                                    |  |  |  |  |
|                                                                         | Scheda SIM disattivata.                                                                                              | Controllare se il gestore della rete cellulare ha attivato la scheda SIM.                                                                                                    |  |  |  |  |
|                                                                         | Nessun codice PIN impostato.                                                                                         | Il codice PIN deve essere impostato con lo<br>Strumento di configurazione (consultare la<br>sezione Strumento di configurazione e di<br>diagnosi).<br>Il codice PIN può essere attivato tramite un<br>telefono cellulare (opzione consigliata).                                                                                                    |  |  |  |  |
|                                                                         | Codice PIN impostato in modo errato.                                                                                 | Il modem blocca la scheda SIM dopo tre<br>tentativi di collegamento. Per sbloccarla, sono<br>necessari il codice PUK e un altro telefono<br>cellulare. Il codice PUK non può essere<br>impostato dal modem.<br>Il codice PIN può essere attivato tramite un<br>telefono cellulare (opzione consigliata).<br>Se non lo si conosce, contattare il fornitore della<br>scheda SIM. |  |  |  |  |
|                                                                         | Scheda SIM errata.                                                                                                   | Il modem Mobile RTK John Deere è compatibile esclusivamente con il sistema 2G (GPRS).                                                                                                    |  |  |  |  |
|                                                                         | Una copertura scadente (reti 2G) o l'interruzione del servizio APN causa maggiori cadute di segnale.                 | Provare un'altra ubicazione con copertura nota<br>o ritentare a un'altra ora del giorno. Controllare<br>il pulsante Intensità segnale sulla schermata<br>M–RTK.                                                                                                    |  |  |  |  |
|                                                                         | Configurazione della scheda SIM errata.                                                                              | Riconfigurare la scheda SIM.                                                                                                    |  |  |  |  |
|                                                                         | Contratto scheda SIM scaduto.                                                                                        | Rinnovare il contratto.                                                                                                    |  |  |  |  |
| Assenza di dati di correzione in esecuzione (assenza di precisione RTK) | Immissione di impostazioni errate.                                                                                   | Controllare lo stato del LED sul modem.<br>Controllare le impostazioni per l'accesso alla<br>rete cellulare                                                                                                    |  |  |  |  |
|                                                                         | Password errata.                                                                                                    | Controllare la password. Il modem non consente caratteri come "," o ":".                                                                                                    |  |  |  |  |
|                                                                         | Flusso dei dati di correzione incompatibile.                                                                         | Controllare la compatibilità del flusso di dati di correzione e di SF 3000 (SF 3000 supporta i flussi RTCM 2.3, 3.0 e CMR).                                                                                                    |  |  |  |  |
|                                                                         | Impostazione errata del messaggio NMEA o della velocità di trasmissione.                                             | Controllare se la casella GGA del messaggio<br>NMEA sulla schermata Configurazione di<br>Mobile RTK (SF 3000) è attiva e se la velocità<br>di trasmissione è impostata su 19200.                                                                                                    |  |  |  |  |
|                                                                         | Copertura scadente da parte del gestore dei dati di correzione.                                                      | Rivolgersi a quest'ultimo per una verifica.<br>Controllare se il servizio è disponibile tramite il<br>sito web del gestore o l'assistenza clienti.<br>Provare da un'altra ubicazione.                                                                                                    |  |  |  |  |
|                                                                         | Contratto scaduto                                                                                                    | Rinnovare il contratto.                                                                                                    |  |  |  |  |
|                                                                         | Contratto non ancora effettivo o non attivato.                                                                       | Attivare o rendere effettivo il contratto.                                                                                                    |  |  |  |  |
|                                                                         | Assenza di connessione al server perché tutte<br>le licenze sono in uso.                                             | Assicurarsi che sia in uso solo una licenza per modem.                                                                                                    |  |  |  |  |
| Precisione RTK scadente (deviazione di più di 2 cm)                     | L'effetto del valore di base RTK (2 ppm/10 km)<br>dipende dalla distanza tra la singola stazione<br>base e il rover. | Solo attraverso l'uso di un singolo flusso<br>base: mano a mano che la distanza tra l'area<br>del singolo flusso base e il ricevitore del<br>trattore aumenta, la precisione della correzione<br>diminuisce o decade.                                                                                                    |  |  |  |  |
|                                                                         | Gestore dei dati di correzione (per esempio, arresto del servizio, manutenzione, modifiche).                         | Controllare il sito web del gestore dei dati di<br>correzione o chiedere all'assistenza clienti se ci<br>sono problemi con il flusso dei dati di correzione.                                                                                                    |  |  |  |  |

HC94949,00001D2 -39-17JAN13-2/2

| Modem Mobile RTK — Risoluzione dei problemi                                                                                     |                                                                                 |                                                                                                    |  |  |
|----------------------------------------------------------------------------------------------------|---------------------------------------------------------------------------------|----------------------------------------------------------------------------------------------------|--|--|
| Problema                                                                                                    | Causa                                                                           | Soluzione                                                                                                    |  |  |
| Modem non configurabile con SF 3000<br>(impossibile)<br>Nessun pulsante di configurazione del modem<br>e della rete disponibile | Versione obsoleta del ricevitore SF3000.                                        | Aggiornare la versione del software del ricevitore SF3000 (pacchetto 13-1).                                                                                                    |  |  |
| Accesso al modem impossibile con lo<br>Strumento di configurazione (modem collegato<br>al personal computer)                    | Selezione errata della porta COM.                                               | Controllare quale porta COM è disponibile per<br>l'adattatore seriale/usb.<br>Chiudere e aprire nuovamente lo Strumento di<br>configurazione per aggiornare le porte COM nel<br>menu a discesa. |  |  |
|                                                                                                    | Punti di collegamento.                                                          | Controllare i punti di collegamento tra il cavo<br>di configurazione del modem, l'adattatore usb,<br>l'alimentazione e il computer.                                                             |  |  |
|                                                                                                    | Scheda SIM non inserita correttamente.                                          | Controllare se la scheda SIM è stata inserita correttamente.                                                                                                    |  |  |
| Installazione dello Strumento di configurazione non riuscita                                                                    | Utilizzo del sistema operativo del computer errato.                             | Controllare i requisiti del sistema. Lo Strumento<br>di configurazione richiede Windows XP o<br>Windows 7.                                                                                      |  |  |
|                                                                                                    | Sono necessari diritti di amministratore per l'installazione dell'applicazione? | Eseguire il programma con diritti di amministratore.                                                                                                    |  |  |

## Valori metrici di viteria e coppie di serraggio

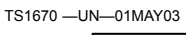

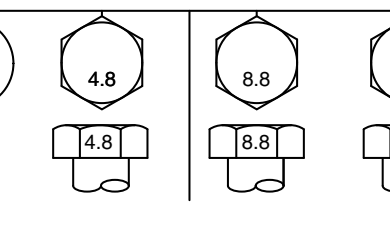

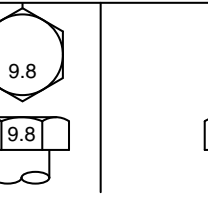

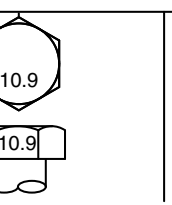

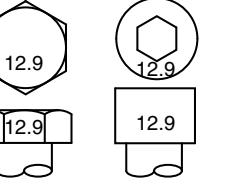

| Dimensione                                                                                                    | Classe 4.8 |                     |      |                   | Classe 8.8 o 9.8 |                     |      | В                 | Classe 10.9 |                     |      |                   | Classe 12.9 |                     |      |                   |
|----------------------------------------------------------------------------------------------------|------------|---------------------|------|-------------------|------------------|---------------------|------|-------------------|-------------|---------------------|------|-------------------|-------------|---------------------|------|-------------------|
| bullone o vite                                                                                                    | Lubri      | ficato <sup>a</sup> | A se | ecco <sup>b</sup> | Lubrit           | ficato <sup>a</sup> | A se | ecco <sup>b</sup> | Lubri       | ficato <sup>a</sup> | A se | ecco <sup>b</sup> | Lubri       | ficato <sup>a</sup> | A se | ecco <sup>b</sup> |
|                                                                                                    | Nm         | lbin.               | Nm   | lbin.             | Nm               | lbin.               | Nm   | lbin.             | Nm          | lbin.               | Nm   | lbin.             | Nm          | lbin.               | Nm   | lbin.             |
| M6                                                                                                    | 4,7        | 42                  | 6    | 53                | 8,9              | 79                  | 11,3 | 100               | 13          | 115                 | 16,5 | 146               | 15,5        | 137                 | 19,5 | 172               |
|                                                                                                    |            |                     |      |                   |                  |                     |      |                   | Nm          | lbft.               | Nm   | lbft.             | Nm          | lbft.               | Nm   | lbft.             |
| M8                                                                                                    | 11,5       | 102                 | 14,5 | 128               | 22               | 194                 | 27,5 | 243               | 32          | 23.5                | 40   | 29.5              | 37          | 27.5                | 47   | 35                |
|                                                                                                    |            |                     | Nm   | lbft.             | Nm               | lbft.               | Nm   | lbft.             |             |                     |      |                   | 1           |                     | 1    | 1                 |
| M10                                                                                                    | 23         | 204                 | 29   | 21                | 43               | 32                  | 55   | 40                | 63          | 46                  | 80   | 59                | 75          | 55                  | 95   | 70                |
|                                                                                                    | Nm         | lbft.               |      |                   |                  |                     |      |                   |             |                     |      |                   |             |                     |      |                   |
| M12                                                                                                    | 40         | 29.5                | 50   | 37                | 75               | 55                  | 95   | 70                | 110         | 80                  | 140  | 105               | 130         | 95                  | 165  | 120               |
| M14                                                                                                    | 63         | 46                  | 80   | 59                | 120              | 88                  | 150  | 110               | 175         | 130                 | 220  | 165               | 205         | 150                 | 260  | 190               |
| M16                                                                                                    | 100        | 74                  | 125  | 92                | 190              | 140                 | 240  | 175               | 275         | 200                 | 350  | 255               | 320         | 235                 | 400  | 300               |
| M18                                                                                                    | 135        | 100                 | 170  | 125               | 265              | 195                 | 330  | 245               | 375         | 275                 | 475  | 350               | 440         | 325                 | 560  | 410               |
| M20                                                                                                    | 190        | 140                 | 245  | 180               | 375              | 275                 | 475  | 350               | 530         | 390                 | 675  | 500               | 625         | 460                 | 790  | 580               |
| M22                                                                                                    | 265        | 195                 | 330  | 245               | 510              | 375                 | 650  | 480               | 725         | 535                 | 920  | 680               | 850         | 625                 | 1080 | 800               |
| M24                                                                                                    | 330        | 245                 | 425  | 315               | 650              | 480                 | 820  | 600               | 920         | 680                 | 1150 | 850               | 1080        | 800                 | 1350 | 1000              |
| M27                                                                                                    | 490        | 360                 | 625  | 460               | 950              | 700                 | 1200 | 885               | 1350        | 1000                | 1700 | 1250              | 1580        | 1160                | 2000 | 1475              |
| M30                                                                                                    | 660        | 490                 | 850  | 625               | 1290             | 950                 | 1630 | 1200              | 1850        | 1350                | 2300 | 1700              | 2140        | 1580                | 2700 | 2000              |
| M33                                                                                                    | 900        | 665                 | 1150 | 850               | 1750             | 1300                | 2200 | 1625              | 2500        | 1850                | 3150 | 2325              | 2900        | 2150                | 3700 | 2730              |
| M36                                                                                                    | 1150       | 850                 | 1450 | 1075              | 2250             | 1650                | 2850 | 2100              | 3200        | 2350                | 4050 | 3000              | 3750        | 2770                | 4750 | 3500              |
| Le coppie elencate sono soltanto di ordine generale, a seconda della resistenza del bullone o della vite. NON usare questi valori qualora siano specificati un valore di coppia o una procedura di serraggio diversi per un'applicazione specifica. Per i dispositivi di fissaggio in acciaio inossidabile o i dadi posti su cavallotti, leggere le indicazioni relative al serraggio per l'applicazione specifica. Serrare l'inserto di plastica o i dadi bloccaggio giuntati di tipo di acciaio ruotando il dado alla coppia a genero che non vengano fornite istruzioni diverse per l'applicazione specifica. |            |                     |      |                   |                  |                     |      |                   |             |                     |      |                   |             |                     |      |                   |

strati di olio, oppure bulloneria M20 o più grande con rivestimento di zinco lamellare JDM F13C, F13F o F13J. <sup>b</sup>"A secco" significa normale o zincato senza lubrificazione, o bulloneria M6 - M18 con rivestimento in zinco JDM F13B, F13E o F13H.

OUCC019,000136D -39-18FEB12-1/1

# Note sulla sicurezza concernenti l'installazione successiva di apparecchi e/o componenti elettrici ed elettronici

La macchina è dotata di componenti elettronici le cui funzioni potrebbero essere influenzate da radiazioni elettromagnetiche emesse da altre apparecchiature. Ciò può creare condizioni di pericolo, pertanto è consigliabile attenersi alle seguenti norme di sicurezza.

In caso di successiva installazione sulla macchina e connessione al sistema di bordo di ulteriori apparecchiature elettriche ed elettroniche, l'utente è tenuto a verificare se detta installazione compromette l'elettronica del sistema o altri componenti, Ciò riguarda in particolare:

- Personal Computer
- Ricevitore GPS (Global Positioning System)

In particolare, le installazioni successive di componenti elettrici ed elettronici devono essere conformi alla pertinente edizione della Direttiva EMC 2004/108/CEE, e portare il marchio CE.

Il cablaggio, l'installazione e la massima corrente di alimentazione permessa devono corrispondere alle istruzioni per l'installazione fornite dal produttore della macchina.

OUCC019,000136E -39-18FEB12-1/1

### Dichiarazione di conformità CE

Deere & Company Moline, Illinois U.S.A.

Il sottoscritto dichiara che

Prodotto: Modem Mobile RTK John Deere

Codice ricambio: PFP12755

soddisfa tutte le condizioni pertinenti e i requisiti essenziali delle direttive seguenti:

| Direttiva                                                      | Numero     | Tipo di certificazione     |
|----------------------------------------------------------------|------------|----------------------------|
| Apparecchiature radio e terminali di telecomunicazione (R&TTE) | 1999/5/CE  | Allegato III               |
| Restrizione dell'uso di sostanze pericolose (RoHS)             | 2011/65/EU | Articolo 7 della Direttiva |

Il prodotto è conforme alle norme e/o altre direttive normative indicate di seguito.

EN 301 489-1 v1.8.1 EN 301 489-7 v1.3.1 EN 301 511 v9.0.2 EN 60950-1:2006 + A11:2009

EN 50385:2002

Nome e indirizzo della persona nell'Unione europea autorizzata a compilare il fascicolo tecnico di fabbricazione:

Brigitte Birk John Deere GmbH & Co. KG Mannheim Regional Center (Zentralfunktionen) John Deere Strasse 70 Mannheim, D-68163 Germania EUConformity@johndeere.com

Luogo della dichiarazione: Urbandale, Iowa U.S.A.

Data della dichiarazione: 24 gennaio 2013

Prodotto presso: John Deere Intelligent Solutions Group

DXCE01 -UN-28APR09

CE

Nome: Michael R. Moody

Titolo: Infrastructure Development Manager, John Deere Intelligent Solutions Group

HC94949,00001D3 -39-24JAN13-1/1

### Etichetta di identificazione

Le lettere e i numeri riportati su questa targhetta identificano un componente o un gruppo. Tutti i caratteri riportati sono necessari per l'ordinazione dei ricambi o per l'identificazione di un sistema o di un componente richiesto dai programmi di assistenza prodotto John Deere. Inoltre, sono indispensabili a fini di legge per reperire il sistema Mobile RTK John Deere in caso di furto.

Per questi motivi, annotare accuratamente questi caratteri.

HC94949,00001D4 -39-03JAN13-1/1

¥

Made in France

□ TF

#### Modem Mobile RTK John Deere L'etichetta è posta sul lato del modem RTK **XIPIC** G ZX1046491 PC16423 -UN-19DEC12 JOHN DEERE 046117 Mobile RTK MODEM **Component Serial Number** Part Number : PFP12755 Date Code : 1248 PCGTEGX046117 DEERE & COMPANY, MOLINE, ILLINOIS ERCO & GENER TYPE : GenPro 22e (E<sup>24</sup>) 10R-030742 850 / 900 / 1800 / 1900 MHz (€ 🗵 Made by ERCO & GENER () (Pb) www.ercogener.com Made in France PC16425 -UN-19DEC12 X R30/j3 354114020000510 Made by ERCO&GENER 5.5-32V \_\_\_\_ 2.5-0.5A HC94949,00001D5 -39-19DEC12-1/1

# Indice alfabetico

#### Pagina

## С

| Collegamento                    |             |
|---------------------------------|-------------|
| Modem Mobile RTK                |             |
| Personal Computer               |             |
| Configurazione                  |             |
| Modem Mobile RTK                | 25-4, 25-11 |
| Configurazione porta RTK        | 20-3        |
| Controllo del Modem Mobile RTK  | 30-2        |
| Coppie di serraggio per viteria |             |
| Misure metriche                 | 35-1        |
| Coppie di serraggio viteria     |             |
| Misure metriche                 | 35-1        |
| Correzione Mobile RTK           | 20-3        |
|                                 |             |

## D

| Diagnosi         |       |
|------------------|-------|
| Modem Mobile RTK | 25-15 |
| Diagnostica      | 15-11 |
|                  |       |

## Е

| Etichetta di identificazione |   | 40-1 |
|------------------------------|---|------|
|                              | I |      |

| Interferenza elettromagnetica | 30-1 |
|-------------------------------|------|
|-------------------------------|------|

## Μ

| Mobile RTK                   | 20-1        |
|------------------------------|-------------|
| Configurazione modem/rete    | 20-10       |
| Configurazione porta seriale |             |
| Stato del sistema            |             |
| Tasto a schermo              |             |
| Modem Mobile RTK             |             |
| Configurazione               | 25-4, 25-11 |
| Diagnosi                     |             |
| Preparazione                 | 25-4, 25-11 |
| Prova collegamento           |             |

## Ν

| Numeri di matricola          |      |
|------------------------------|------|
| Etichetta di identificazione | 40-1 |
| Modem                        | 40-1 |

## Ο

| Ottimizza ombra |        |
|-----------------|--------|
| StarFire 3000   | . 15-5 |

## Ρ

| Preparazione      |             |
|-------------------|-------------|
| Modem Mobile RTK  | 25-2, 25-11 |
| Personal Computer |             |

#### Pagina

| Prova collegamento |
|--------------------|
|--------------------|

## R

| Requisiti del sistema               |      |
|-------------------------------------|------|
| Componenti John Deere               | 10-1 |
| Gestore dei dati di correzione RTK  | 10-1 |
| Gestore della rete cellulare        | 10-1 |
| Risoluzione dei problemi            |      |
| Interferenza elettromagnetica (EMI) | 30-1 |

## S

| Scheda ATTIVAZIONI                          |      |
|---------------------------------------------|------|
| StarFire 3000                               | 15-6 |
| Scheda INFO                                 |      |
| StarFire 3000                               | 15-2 |
| Scheda PORTA SERIALE                        |      |
| StarFire 3000                               | 15-9 |
| Scheda SETUP                                |      |
| StarFire 3000                               | 15-4 |
| Sicurezza, predellino e corrimano           |      |
| Uso corretto del predellino e dei corrimano | 05-2 |
| StarFire 3000                               | 15-1 |
| Ottimizza ombra                             | 15-5 |
| Scheda ATTIVAZIONI                          | 15-6 |
| Scheda INFO                                 | 15-2 |
| Scheda PORTA SERIALE                        | 15-9 |
| Scheda SETUP                                | 15-4 |
| Stato del sistema                           | 20-3 |
| Strumento di configurazione e di diagnosi   |      |
| Installazione                               | 25-1 |
|                                             |      |

## т

| Tabelle coppie di serraggio |  |
|-----------------------------|--|
| Misure metriche             |  |
| Tasto a schermo             |  |
| Mobile RTK                  |  |
|                             |  |

## ۷

Valori metrici di viteria e coppie di serraggio ...... 35-1

### Parti di ricambio John Deere

La pronta consegna di parti originali John Deere contribuisce a minimizzare i tempi di fermo macchina.

Le nostre scorte ampie e complete anticipano le vostre esigenze.

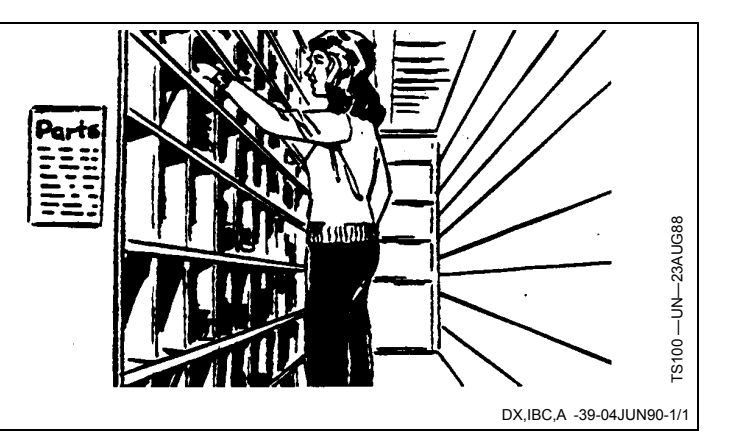

### Attrezzi adeguati

Attrezzi di precisione ed apparecchiatura di prova consentono al nostro Servizio di Assistenza di identificare e risolvere rapidamente i problemi . . per farvi risparmiare tempo e denaro.

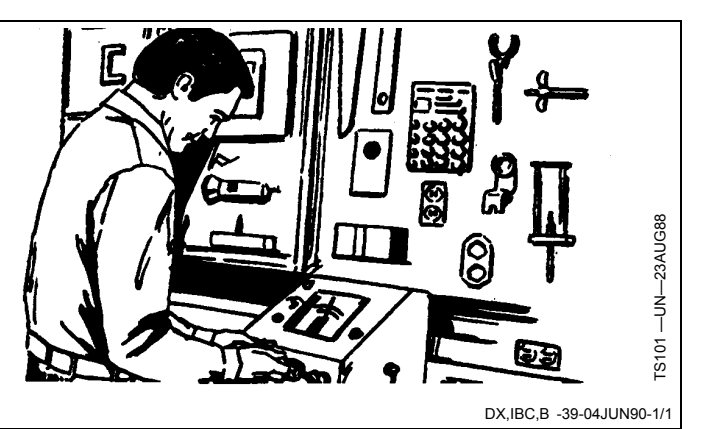

#### Tecnici ben addestrati

L'addestramento non è mai finito per i tecnici di assistenza John Deere.

Affinchè il nostro personale conosca bene le macchine e la loro manutenzione, vengono tenuti corsi di addestramento su base regolare.

Il risultato?

Un'esperienza sulla quale fare affidamento.

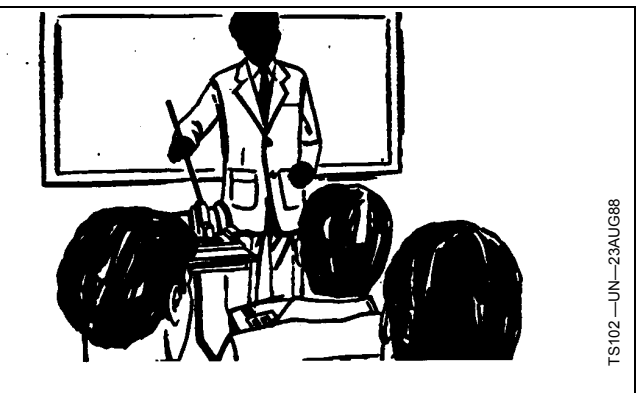

DX,IBC,C -39-04JUN90-1/1

### Servizio rapido

Il nostro obiettivo è di fornire un servizio rapido ed efficiente quando occorre e dove desiderato.

Possiamo effettuare le riparazioni presso di voi o nella nostra officina, a seconda delle circostanze.

SUPERIORITA' DELL'ASSISTENZA JOHN DEERE: Sempre vicino quando vi serve.

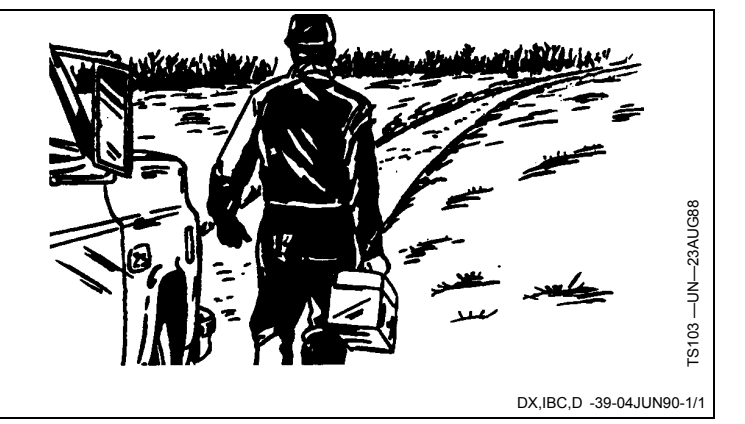